#### AGENDA

#### **Qualitative Data Analysis with Dedoose**

Trainer: Lindsay Bayham (adapted from materials by Kenly Brown) Date: December 6<sup>th</sup>, 2017

- 1. Introductions
  - a. Review of research process and training agenda
  - b. Introduce ourselves
- 2. Features of Dedoose
  - a. Online-based
  - b. Collaboration-friendly
  - c. Mobile and desktop-friendly
  - d. Pay-by-the-month
- 3. Starting a new project
  - a. Adding other team members
  - b. How to import media source(s)
  - c. Importing other projects
  - d. Descriptors
- 4. Coding
  - a. Creating a code tree
    - i. Root, child, and grandchild codes
  - b. How to code an excerpt
  - c. Displaying and merging codes
- 5. Memos
  - a. Purpose of memos
- 6. Training center
  - a. Inter-rater reliability
- 7. Preliminary analyses
  - a. Descriptor ratios
  - b. Code application
  - c. Co-occurrence table
- 8. Query data
  - a. Running queries
  - b. Checking query results
  - c. Saving queries

### **Starting a New Project**

Dedoose will automatically open the last project you were working on.

To create a new database:

- Click on the "Projects" tab in the main header
- Click on the "+" on the top right hand side
- Fill in the project information and hit submit

|              | edoose<br>Retearch Made Eany |            | Home Codes Media     | Socra<br>66<br>Excerpts Desc | tina's Demo Project   Logout   Acco | Security Data Set | Back      |
|--------------|------------------------------|------------|----------------------|------------------------------|-------------------------------------|-------------------|-----------|
| lect Project | Usemanie                     | Email      | First Name           | Last Name                    |                                     |                   |           |
| ctions       | Title                        | Creation   | Description          | Username                     | Email                               | First Name        | Last Name |
| Load         | Socratina's Demo Project     | 12/06/2017 | Dedoose Demo Project | Socratina                    | lindsay.bayham@gmail.com            | Lindsay           | Bayham    |
| Load         | Dissertation files           | 12/06/2017 |                      | Socratina                    | lindsay.bayham@gmail.com            | Lindsay           | Bayham    |
|              |                              |            |                      |                              |                                     |                   |           |

You can add new team members to your project by going to "Account" in the top header, and clicking on the "Add user" button at the bottom of the page.

|                 |                                       |               |            | Home      | Codes | Media        | Excerpts | Descriptors | Analyze  | Memos | Training | Security | Data Set | Back | Projects |
|-----------------|---------------------------------------|---------------|------------|-----------|-------|--------------|----------|-------------|----------|-------|----------|----------|----------|------|----------|
| User Informatio | n                                     | Account Info  | mation     |           |       |              |          |             |          |       |          |          |          |      |          |
| Username        | Socratina                             | Admin Useman  | e          | Socratina |       |              |          |             |          |       |          |          |          |      |          |
| First Name      | Lindsay                               | Admin Name    | Create N   | ew Liser  |       |              |          | -           |          |       |          |          |          |      |          |
| Last Name       | Bayham                                | Admin Email   |            |           |       |              |          |             |          |       |          |          |          |      |          |
| Email           | lindsay.bayham@gmail.com              | Admin Phone   | Osernanse  |           |       |              |          |             |          |       |          |          |          |      |          |
| Phone           |                                       | Credits       |            |           |       |              |          |             |          |       |          |          |          |      |          |
|                 | Change Password                       | 1 Created On  | First Name |           |       | Last Name    |          |             |          |       |          |          |          |      |          |
|                 | · · · · · · · · · · · · · · · · · · · | Cost Per User |            |           |       |              |          |             |          |       |          |          |          |      |          |
|                 |                                       | Account Us    | Email      |           | 1     | Phone        |          |             |          |       |          |          |          |      |          |
|                 |                                       | Username      |            |           |       |              |          |             |          |       | Phon     | e        | Last Lo  | gin  | _        |
|                 |                                       | Socratina     | Password   |           |       | Confirm Pass | word     |             | mail.com |       |          |          | 12/06/2  | 017  |          |
|                 |                                       |               |            |           |       |              |          |             | _        |       |          |          |          |      |          |
|                 |                                       |               |            |           |       |              |          |             |          |       |          |          |          |      |          |
|                 |                                       |               |            |           |       |              | ancel    | Submit      |          |       |          |          |          |      |          |
|                 |                                       |               |            |           |       |              |          |             |          |       |          |          |          |      |          |
|                 |                                       |               |            |           |       |              |          |             |          |       |          |          |          |      |          |
|                 |                                       |               |            |           |       |              |          |             |          |       |          |          |          |      |          |
|                 |                                       |               |            |           |       |              |          |             |          |       |          |          |          |      |          |

#### Importing data and media sources

You can import Microsoft Word documents, PDFs, audio files (as MP3s, WAV, wma, or m4a) and video files (as MP4s).

You can also import Dedoose projects that other users have already started.

To import new media sources:

- Click on the "Media" tab in the main header
- Click the "+" on the upper right hand side of the "Media" box
- Browse the document(s) you would like to add to database
- Caution: Be sure that the media source(s) that you upload are finalized, because you cannot go back and make changes once codes and memos have been applied.

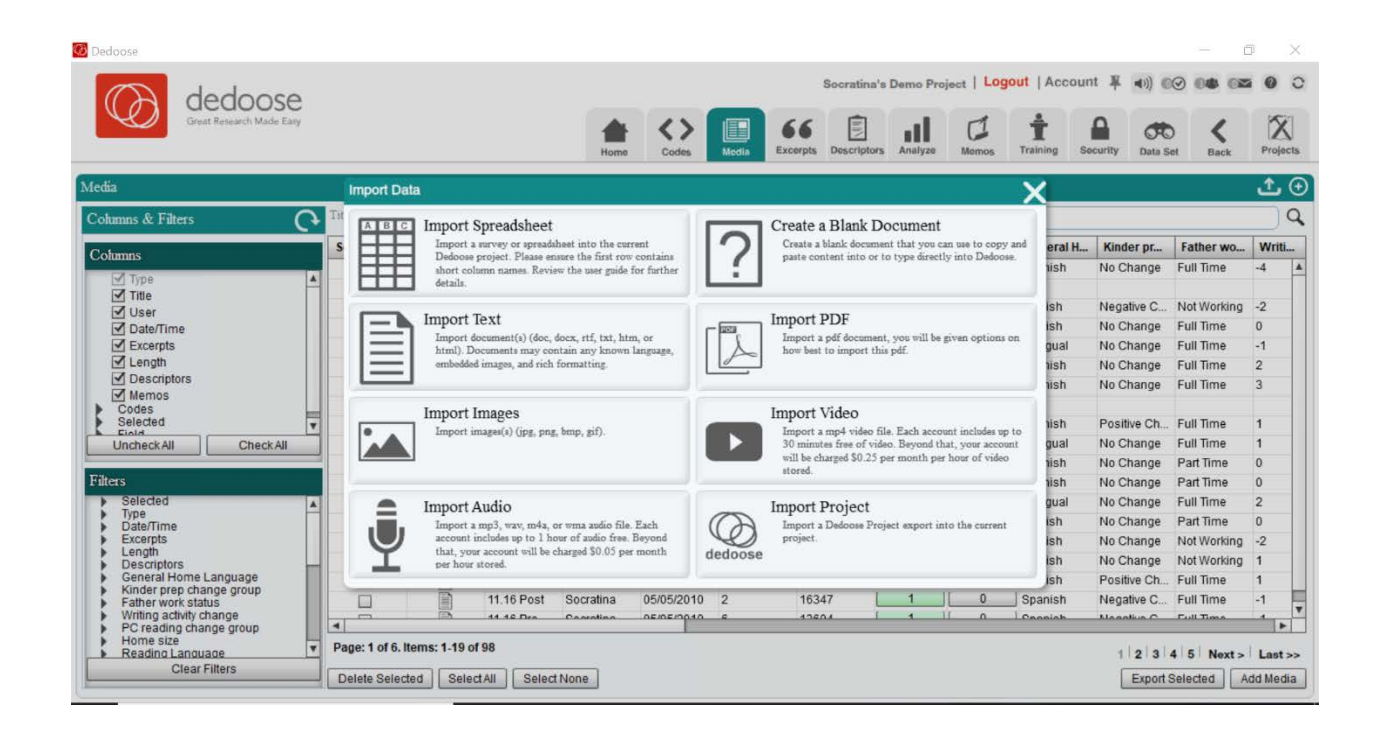

## Descriptors

How to make a descriptor:

- Click on the "Descriptors" tab in the main header
- Go to the "Set Fields" box and click the "+"
- Include the title of the descriptor (e.g. age, race, gender, etc.) along with a description, the type of descriptor it is, and options associated with it (text, number, multiple-choice)

| Great Research                                                                                                    | Made Easy                                                                                 |                                                                       |     | Home                                                                                                    | Codes                      | Media B    | Excerpts Des                                                                                                    | criptors Analyze                                                                                                    | Memos | Training                                                                                            | Security Da                                                                                                  | ta Set Back                                                                                                    | Projects                                                                                                    |
|----------------------------------------------------------------------------------------------------|-------------------------------------------------------------------------------------------|-----------------------------------------------------------------------|-----|----------------------------------------------------------------------------------------------------|----------------------------|------------|----------------------------------------------------------------------------------------------------|----------------------------------------------------------------------------------------------------|-------|----------------------------------------------------------------------------------------------------|----------------------------------------------------------------------------------------------------|----------------------------------------------------------------------------------------------------|----------------------------------------------------------------------------------------------------|
| ets & Fields                                                                                                    |                                                                                           |                                                                       | 0   | Descriptors In Set.                                                                                                    |                            |            |                                                                                                    |                                                                                                    |       |                                                                                                    |                                                                                                    |                                                                                                    | <del>ئ ٹ (</del>                                                                                                    |
| Descriptor Sets                                                                                                    |                                                                                           |                                                                       | æ   | Columns & Filters                                                                                                    | 0                          | Selected A | Linked                                                                                                    | Linked Tit                                                                                                    | Memos | ID                                                                                                  | Child Gen                                                                                                    | Ethnicity                                                                                                    | Readin                                                                                                    |
| losen providente                                                                                                    |                                                                                           |                                                                       | 0   |                                                                                                    |                            |            | 0                                                                                                    |                                                                                                    | 0     | 16.12                                                                                               | Male                                                                                                    | Hispanic                                                                                                    | Bilingual 4                                                                                                    |
| ommunity Characteristics, Fie                                                                                                    | Ids: 3, Descriptors                                                                       | : 8                                                                   |     | Cohmns                                                                                                    |                            |            | 2                                                                                                    | 10.22 Post,                                                                                                    | 0     | 10.22                                                                                               | Female                                                                                                    | Hispanic                                                                                                    | Spanish                                                                                                    |
| eren en eren                                                                                                    |                                                                                           |                                                                       | -   | Linked Media                                                                                                    |                            |            | 3                                                                                                    | 11.04 Post,                                                                                                    | 0     | 11.04                                                                                               | Male                                                                                                    | Hispanic                                                                                                    | Bilingual                                                                                                    |
| articipant Demographics, Fiel                                                                                                    | ds: 21, Descriptors                                                                       | : 50                                                                  |     | Linked Titles                                                                                                    |                            |            | 5                                                                                                    | 10.24 Post,                                                                                                    | 0     | 10.24                                                                                               | Male                                                                                                    | Hispanic                                                                                                    | Bilingual                                                                                                    |
|                                                                                                    |                                                                                           |                                                                       |     | Memos                                                                                                    |                            |            | 1                                                                                                    | 19.01 Post                                                                                                    | 0     | 19.01                                                                                               | Male                                                                                                    | Hispanic                                                                                                    | Spanish                                                                                                    |
|                                                                                                    |                                                                                           |                                                                       | - 1 | Child Gender                                                                                                    |                            |            | 0                                                                                                    |                                                                                                    | 0     | 2.01                                                                                                | Male                                                                                                    | Hispanic                                                                                                    | Spanish                                                                                                    |
|                                                                                                    |                                                                                           |                                                                       | - 1 | Ethnicity                                                                                                    |                            |            | 1                                                                                                    | 3.11 Post                                                                                                    | 0     | 3.11                                                                                                | Male                                                                                                    | African Ame.                                                                                                    | English                                                                                                    |
|                                                                                                    |                                                                                           |                                                                       | - 1 | Phase                                                                                                    |                            |            | 2                                                                                                    | 3.21 Post,                                                                                                    | 0     | 3.21                                                                                                | Female                                                                                                    | African Ame                                                                                                    | English                                                                                                    |
|                                                                                                    |                                                                                           |                                                                       |     |                                                                                                    |                            |            |                                                                                                    |                                                                                                    |       |                                                                                                    |                                                                                                    |                                                                                                    | -                                                                                                    |
|                                                                                                    |                                                                                           |                                                                       | _   | Reading Language                                                                                                    |                            |            | 2                                                                                                    | 15.02 Post,                                                                                                    | 0     | 15.02                                                                                               | Female                                                                                                    | Hispanic                                                                                                    | English                                                                                                    |
| iet Fields                                                                                                    | 0                                                                                         | .↓↑                                                                   | Ð   | Reading Language                                                                                                    | ige                        |            | 2                                                                                                    | 15.02 Post,<br>1.08 Post,                                                                                                    | 0     | ] 15.02<br>] 1.08                                                                                   | Female<br>Male                                                                                               | Hispanic<br>Hispanic                                                                                                    | English<br>English                                                                                                    |
| et Fields                                                                                                    | 0                                                                                         | ٹ ٹ                                                                   | €   | Reading Language     Mother Primary Languag     General Home Languag                                                                                                    | age                        |            | 2<br>2<br>2                                                                                                    | 15.02 Post<br>1.08 Post,<br>8.03 Pre, H                                                                                                    |       | ] 15.02<br>] 1.08<br>] 8.03                                                                         | Female<br>Male<br>Female                                                                                     | Hispanic<br>Hispanic<br>African Ame                                                                                                    | English<br>English<br>English                                                                                           |
| et Fields<br>Field                                                                                                    | ()<br>Type                                                                                | ٹٹ ٹ                                                                  | •   | Reading Language     Mother Primary Languag     General Home Languag     Uncheck All                                                                                                    | age<br>Ige V<br>neck All   |            | 2<br>2<br>2<br>1                                                                                                | 15.02 Post,<br>1.08 Post,<br>8.03 Pre, H<br>3.01 Pre                                                                                                    |       | 15.02<br>1.08<br>8.03<br>3.01                                                                       | Female<br>Male<br>Female<br>Male                                                                             | Hispanic<br>Hispanic<br>African Ame.<br>African Ame.                                                                                                 | English<br>English<br>English<br>English                                                                                |
| et Fields<br>Field<br>D                                                                                                    | Type<br>Number                                                                            | <b>∳ ↑</b><br>Dynamic<br>False                                        | •   | Reading Language     Mother Primary Languag     General Home Languag     Uncheck All     Ch      Filters                                                                                                    | age<br>Ige T<br>neck All   |            | 2<br>2<br>1<br>3                                                                                                | 15.02 Post,<br>1.08 Post,<br>8.03 Pre, H<br>3.01 Pre<br>10.18 Post,                                                                                                    |       | 15.02<br>1.08<br>8.03<br>3.01<br>10.18                                                              | Female<br>Male<br>Female<br>Male<br>Female                                                                   | Hispanic<br>Hispanic<br>African Ame<br>African Ame<br>Hispanic                                                                                       | English<br>English<br>English<br>English<br>Bilingual                                                                   |
| et Fields<br>Field<br>D<br>Child Gender                                                                                                 | Type<br>Number<br>Option List                                                             | Dynamic<br>False<br>False                                             | •   | Reading Language     Mother Primary Langua;     General Home Langua;     Uncheck All     Ch      Filters     Selected                                                                                                    | age<br>Ige T<br>neckAll    |            | 2<br>2<br>1<br>3<br>4                                                                                           | 15.02 Post<br>1.08 Post<br>8.03 Pre, H<br>3.01 Pre<br>10.18 Post<br>1.04_Base                                                                                             |       | 15.02<br>1.08<br>8.03<br>3.01<br>10.18<br>24.01                                                     | Female<br>Male<br>Female<br>Male<br>Female<br>Female                                                         | Hispanic<br>Hispanic<br>African Ame<br>African Ame<br>Hispanic<br>Hispanic                                                                           | English<br>English<br>English<br>English<br>Bilingual<br>Spanish                                                        |
| et Fields<br>Field<br>D<br>Child Gender                                                                                                 | Type<br>Number<br>Option List                                                             |                                                                       | •   | Reading Language     Mother Primary Langua     General Home Langua     Uncheck All     Ch      Filters     Selected     Linked Media     D                                                                                                    | age<br>Ige V<br>Neck All   |            | 2<br>2<br>1<br>3<br>4<br>2                                                                                      | 15.02 Post<br>1.08 Post<br>8.03 Pre, H<br>3.01 Pre<br>10.18 Post<br>1.04_Base<br>23.01 Post                                                                               |       | 15.02<br>1.08<br>8.03<br>3.01<br>10.18<br>24.01<br>23.01                                            | Female<br>Male<br>Female<br>Female<br>Female<br>Male                                                         | Hispanic<br>Hispanic<br>African Ame<br>African Ame<br>Hispanic<br>Hispanic<br>Hispanic                                                               | English<br>English<br>English<br>English<br>Bilingual<br>Spanish<br>Spanish                                             |
| et Fields<br>Field<br>D<br>Child Gender<br>Ethnicity                                                                                    | Type<br>Number<br>Option List<br>Option List                                              | Dynamic<br>False<br>False<br>False                                    |     | Reading Language     Mother Primary Langua     General Home Langua;     Uncheck All Ch      Filters     Selected     Linked Media     D     Child Gender                                                                                                    | ige v<br>ige v<br>neckAll  |            | 2<br>2<br>1<br>3<br>4<br>2<br>2                                                                                 | 15.02 Post<br>1.08 Post<br>8.03 Pre, H<br>3.01 Pre<br>10.18 Post<br>1.04_Base<br>23.01 Post<br>19.14 Post<br>5.22 Post.                                                   |       | 15.02<br>1.08<br>8.03<br>3.01<br>10.18<br>24.01<br>23.01<br>19.14<br>5.22                           | Female<br>Male<br>Female<br>Female<br>Female<br>Male<br>Female                                               | Hispanic<br>Hispanic<br>African Ame.<br>African Ame.<br>Hispanic<br>Hispanic<br>Hispanic<br>Hispanic                                                 | English<br>English<br>English<br>English<br>Bilingual<br>Spanish<br>Bilingual                                           |
| et Fields<br>Field<br>D<br>Child Gender<br>Ethnicity<br>Phase                                                                           | C)<br>Type<br>Number<br>Option List<br>Option List<br>Option List                         |                                                                       |     | Reading Language     Mother Primary Langua,     General Home Langua;     Uncheck All     Ch      Filters     Selected     Linked Media     Linked Media     Child Gender     Ethnicity     Reading Language                                                                                                    | age v<br>neckAll           |            | 2<br>2<br>1<br>3<br>4<br>2<br>2<br>2<br>2                                                                       | 15.02 Post<br>1.08 Post,<br>8.03 Pre, H<br>3.01 Pre<br>10.18 Post<br>1.04_Base<br>23.01 Post<br>19.14 Post<br>5.32 Post<br>45.04 Post.                                    |       | 15.02<br>1.08<br>8.03<br>3.01<br>10.18<br>24.01<br>23.01<br>19.14<br>5.32<br>45.04                  | Female<br>Male<br>Female<br>Male<br>Female<br>Female<br>Male<br>Male<br>Male                                 | Hispanic<br>Hispanic<br>African Ame.<br>African Ame.<br>Hispanic<br>Hispanic<br>Hispanic<br>Hispanic                                                 | English<br>English<br>English<br>English<br>Bilingual<br>Spanish<br>Bilingual<br>Spanish<br>English                     |
| et Fields<br>Field<br>D<br>Child Gender<br>Ethnicity<br>Phase<br>Reading Language                                                       | Cype<br>Number<br>Option List<br>Option List<br>Option List<br>Option List                |                                                                       |     | Reading Language     Mother Primary Langua     General Home Langua     Uncheck All     Child Selected     Linked Media     D     Child Gender     Ethnicity     Reading Language     Mother Primary Language                                                                                                    | ige v<br>ige v<br>neck All |            | 2<br>2<br>1<br>3<br>4<br>2<br>2<br>2<br>2<br>2<br>2<br>2                                                        | 15.02 Post<br>1.08 Post<br>8.03 Pre, H<br>3.01 Pre<br>10.18 Post<br>1.04_Base<br>2.3.01 Post<br>19.14 Post<br>5.32 Post<br>16.01 Post                                     |       | 15.02<br>1.08<br>8.03<br>3.01<br>10.18<br>24.01<br>23.01<br>19.14<br>5.32<br>16.01<br>5.27          | Female<br>Male<br>Female<br>Male<br>Female<br>Female<br>Male<br>Male<br>Male<br>Eemale                       | Hispanic<br>Hispanic<br>African Ame<br>African Ame<br>Hispanic<br>Hispanic<br>Hispanic<br>Hispanic<br>Hispanic                                       | English<br>English<br>English<br>English<br>Bilingual<br>Spanish<br>Bilingual<br>Spanish<br>English<br>English          |
| et Fields<br>Field<br>D<br>Child Gender<br>Ethnicity<br>Phase<br>Reading Language<br>Mother Primary Language                            | Type<br>Number<br>Option List<br>Option List<br>Option List<br>Option List                | Dynamic<br>False<br>False<br>False<br>True<br>False<br>False          |     | Reading Language     Mother Primary Langua;     General Home Langua;     Uncheck All     Childers     Selected     Linked Media     ID     Child Gender     Ethnicity     Reading Language     Mother Yranguage     Mother Work status                                                                                                    | ige V<br>ige V<br>neckAll  |            | 2<br>2<br>1<br>3<br>4<br>2<br>2<br>2<br>2<br>2<br>2<br>2<br>2<br>2<br>2<br>2                                    | 15.02 Post<br>1.08 Post,<br>8.03 Pre, H<br>3.01 Pre<br>10.18 Post,<br>10.4 Base<br>2.0.1 Post<br>5.32 Post,<br>16.01 Post<br>5.27 Post,<br>2.21 5 Post                    |       | 15.02<br>1.08<br>8.03<br>3.01<br>10.18<br>24.01<br>23.01<br>19.14<br>5.32<br>16.01<br>5.27<br>21.15 | Female<br>Male<br>Female<br>Male<br>Female<br>Female<br>Female<br>Male<br>Male<br>Female<br>Eemale           | Hispanic<br>Hispanic<br>African Ame.<br>African Ame.<br>Hispanic<br>Hispanic<br>Hispanic<br>Hispanic<br>Hispanic<br>Hispanic                         | English<br>English<br>English<br>Bilingual<br>Spanish<br>Bilingual<br>Spanish<br>English<br>English                     |
| et Fields<br>Field<br>D<br>Child Gender<br>Ethnicity<br>Phase<br>Reading Language<br>Mother Primary Language                            | Cype<br>Number<br>Option List<br>Option List<br>Option List<br>Option List                | Dynamic<br>False<br>False<br>False<br>True<br>False<br>False          |     | Reading Language     Mother Primary Language     Mother Primary Language     Uncheck All Ch      Selected     Linked Media     ID     Child Gender     Ethnicity     Reading Language     Mother Primary Language     Mother Primary Language     Mother Primary Language     Mother Primary Language     Mother Primary Language     Mother Primary Language     Mother Primary Language     Mother Work status     Home with status | ige V<br>ige V<br>neckAll  |            | 2<br>2<br>1<br>3<br>4<br>2<br>2<br>2<br>2<br>2<br>2<br>2<br>2<br>2<br>2                                         | 15.02 Post<br>1.08 Post,<br>8.03 Pre, H<br>3.01 Pre<br>10.18 Post,<br>10.4 Base<br>23.01 Post<br>5.32 Post,<br>16.01 Post,<br>5.27 Post,<br>21.15 Post,                   |       | 15.02<br>1.08<br>8.03<br>3.01<br>10.18<br>24.01<br>23.01<br>19.14<br>5.32<br>16.01<br>5.27<br>21.15 | Female<br>Male<br>Female<br>Male<br>Female<br>Female<br>Male<br>Female<br>Male<br>Female<br>Female<br>Female | Hispanic<br>Hispanic<br>African Ame.<br>African Ame.<br>Hispanic<br>Hispanic<br>Hispanic<br>Hispanic<br>Hispanic<br>Hispanic<br>Hispanic<br>Hispanic | English<br>English<br>English<br>Bilingual<br>Spanish<br>Bilingual<br>Spanish<br>English<br>English<br>Spanish          |
| tet Fields<br>Field<br>ID<br>Child Gender<br>Ethnicity<br>Phase<br>Reading Language<br>Mother Primary Language<br>General Home Language | Type<br>Number<br>Option List<br>Option List<br>Option List<br>Option List<br>Option List | Dynamic<br>False<br>False<br>False<br>True<br>False<br>False<br>False |     | Reading Language     Mother Primary Langua;     General Home Langua;     Uncheck All     Ch      Filters      Selected     Linked Media     Linked Media     Child Gender     Ethnicity     Reading Language     Mother Primary Language     Mother Primary Language     Mother Primary Language     Mother Work status     Father work status     Home size     Po_creading change                                                   | ige v<br>ige v<br>ieckAll  |            | 2<br>2<br>1<br>3<br>4<br>2<br>2<br>2<br>2<br>2<br>2<br>2<br>2<br>2<br>2<br>2<br>2<br>2<br>2<br>2<br>2<br>2<br>2 | 15.02 Post,<br>1.08 Post,<br>8.03 Pre, H<br>3.01 Pre<br>10.18 Post,<br>10.18 Post,<br>23.01 Post,<br>5.32 Post,<br>5.32 Post,<br>5.27 Post,<br>21.15 Post,<br>21.15 Post, |       | 15.02<br>1.08<br>8.03<br>3.01<br>10.18<br>24.01<br>23.01<br>19.14<br>5.32<br>16.01<br>5.27<br>21.15 | Female<br>Male<br>Female<br>Female<br>Female<br>Male<br>Female<br>Male<br>Female<br>Female<br>Female         | Hispanic<br>Hispanic<br>African Ame.<br>African Ame.<br>Hispanic<br>Hispanic<br>Hispanic<br>Hispanic<br>Hispanic<br>Hispanic<br>Hispanic             | English<br>English<br>English<br>English<br>Spanish<br>Spanish<br>Bilingual<br>Spanish<br>English<br>English<br>Spanish |

|                                                                                                    |                                                                            |                                                                                                    |                                                                                                    | Add Field                                                                              | 66  | X <sup>tors</sup> Analyze                                                                                                    | Memos            | <b>†</b><br>Training                                                                                                | Security Dat                                                                                                    | ta Set Back                                                                                                    | Projects                                                                                                    |
|----------------------------------------------------------------------------------------------------|----------------------------------------------------------------------------|----------------------------------------------------------------------------------------------------|----------------------------------------------------------------------------------------------------|----------------------------------------------------------------------------------------|-----|----------------------------------------------------------------------------------------------------|------------------|----------------------------------------------------------------------------------------------------|----------------------------------------------------------------------------------------------------|----------------------------------------------------------------------------------------------------|----------------------------------------------------------------------------------------------------|
| ets & Fields                                                                                              |                                                                            | 0                                                                                                    | Descriptors                                                                                                    | Title: New descriptor                                                                  |     | *                                                                                                    |                  |                                                                                                    |                                                                                                    |                                                                                                    | ± 🗘 🤆                                                                                                    |
| Descriptor Sets                                                                                           |                                                                            | Ð                                                                                                    | Columns &                                                                                                    | Description                                                                            | I   | inked Tit                                                                                                    | Memos            | ID                                                                                                    | Child Gen                                                                                                    | Ethnicity                                                                                                    | Readin                                                                                                    |
|                                                                                                    |                                                                            | 0                                                                                                    |                                                                                                    |                                                                                        | 1   |                                                                                                    | 0                | 16.12                                                                                                    | Male                                                                                                    | Hispanic                                                                                                    | Bilingual                                                                                                    |
| community Characteristics, Fie                                                                            | elds: 3, Descriptors                                                       | 8                                                                                                    | Columns                                                                                                    |                                                                                        |     | 0.22 Post,                                                                                                    | 0                | 10.22                                                                                                    | Female                                                                                                    | Hispanic                                                                                                    | Spanish                                                                                                    |
| 1                                                                                                    | 11 (2010)22 Tra                                                            | 1962                                                                                                    | 🗹 Lini                                                                                                    | Field Type: Option List                                                                | *   | 1.04 Post,                                                                                                    | 0                | 11.04                                                                                                    | Male                                                                                                    | Hispanic                                                                                                    | Bilingual                                                                                                    |
| Participant Demographics, Fiel                                                                            | lds: 21, Descriptors                                                       | : 50                                                                                                    | 🗹 Linl                                                                                                    | Please kee Text                                                                        |     | 0.24 Post,                                                                                                    | 0                | 10.24                                                                                                    | Male                                                                                                    | Hispanic                                                                                                    | Bilingual                                                                                                    |
|                                                                                                    |                                                                            |                                                                                                    | Mer Mer                                                                                                    | field types for humber                                                                 |     | 9.01 Post                                                                                                    | 0                | ] 19.01                                                                                                    | Male                                                                                                    | Hispanic                                                                                                    | Spanish                                                                                                    |
|                                                                                                    |                                                                            |                                                                                                    | M IU                                                                                                    | define the s                                                                           |     |                                                                                                    | 0                | 2.01                                                                                                    | Male                                                                                                    | Hispanic                                                                                                    | Spanish                                                                                                    |
|                                                                                                    |                                                                            |                                                                                                    | Chi                                                                                                    | D. L. T.                                                                               |     |                                                                                                    |                  |                                                                                                    |                                                                                                    |                                                                                                    |                                                                                                    |
|                                                                                                    |                                                                            |                                                                                                    | Chi                                                                                                    | Field Opt Date/Time                                                                    |     | 11 Post                                                                                                    | 0                | ] 3.11                                                                                                    | Male                                                                                                    | African Ame                                                                                                    | . English                                                                                                    |
|                                                                                                    |                                                                            |                                                                                                    | Chi<br>Eth                                                                                                    | Field Opt<br>Option List                                                               |     | .11 Post<br>.21 Post,                                                                                                    | 0                | ] 3.11<br>] 3.21                                                                                                    | Male<br>Female                                                                                                    | African Ame<br>African Ame                                                                                                    | . English<br>. English                                                                                                    |
|                                                                                                    |                                                                            |                                                                                                    | Chi Chi Eth Pha Rei                                                                                                    | Field Opt<br>Option List<br>Add Option                                                 | Add | .11 Post<br>.21 Post,<br>5.02 Post,                                                                                                    |                  | ] 3.11<br>] 3.21<br>] 15.02                                                                                         | Male<br>Female<br>Female                                                                                               | African Ame<br>African Ame<br>Hispanic                                                                                                    | English<br>English<br>English                                                                                                    |
| iet Fields                                                                                                | 0                                                                          | .↓↑. ⊕                                                                                                    | Chi Eth Pha Rea Mot                                                                                                    | Field Opt<br>Option List<br>Add Option.                                                | Add | 11 Post<br>21 Post,<br>5.02 Post,<br>.08 Post,                                                                                                    | 0<br>0<br>0<br>0 | ] 3.11<br>] 3.21<br>] 15.02<br>] 1.08                                                                               | Male<br>Female<br>Female<br>Male                                                                                       | African Ame<br>African Ame<br>Hispanic<br>Hispanic                                                                                                    | English<br>English<br>English<br>English                                                                                                    |
| iet Fields                                                                                                | 0                                                                          | ۍ ± ± ⊙                                                                                                    | Chi Chi Eth Pha Pha Rea Ger Ger Linche                                                                                                    | Field Opt<br>Option List<br>Add Option.                                                | Add | .11 Post<br>.21 Post,<br>5.02 Post,<br>.08 Post,<br>.03 Pre, H                                                                                     | [0<br>[0<br>[0   | ] 3.11<br>] 3.21<br>] 15.02<br>] 1.08<br>] 8.03                                                                     | Male<br>Female<br>Female<br>Male<br>Female                                                                             | African Ame<br>African Ame<br>Hispanic<br>Hispanic<br>African Ame                                                                                                    | English<br>English<br>English<br>English<br>English                                                                                                    |
| iet Fields<br>Field                                                                                       | ()<br>Туре                                                                 | Jynamic                                                                                                    | Chi Eth Pha Pha Rei Ger Unche                                                                                                    | Field Opt<br>Option List<br>Add Option                                                 | Add | .11 Post<br>21 Post,<br>5.02 Post,<br>.08 Post,<br>.03 Pre, H<br>.01 Pre                                                                           |                  | 3.11<br>3.21<br>15.02<br>1.08<br>8.03<br>3.01                                                                       | Male<br>Female<br>Female<br>Male<br>Female<br>Male                                                                     | African Ame<br>African Ame<br>Hispanic<br>Hispanic<br>African Ame<br>African Ame                                                                                                 | English<br>English<br>English<br>English<br>English<br>English                                                                                                    |
| iet Fields<br>Field                                                                                       | Type<br>Number                                                             | ★      ★      ↔      ↔      ↔      ↔      ↔      ↔      ↔      ↔      ↔      ↔      ↔      ↔      ↔      ↔      ↔      ↔      ↔      ↔      ↔      ↔      ↔      ↔      ↔      ↔      ↔      ↔      ↔      ↔      ↔      ↔      ↔      ↔      ↔      ↔      ↔      ↔      ↔      ↔      ↔      ↔      ↔      ↔      ↔      ↔      ↔      ↔      ↔      ↔      ↔      ↔      ↔      ↔      ↔      ↔      ↔      ↔      ↔      ↔      ↔      ↔      ↔      ↔      ↔      ↔      ↔      ↔      ↔      ↔      ↔      ↔      ↔      ↔      ↔      ↔      ↔      ↔      ↔      ↔      ↔      ↔      ↔      ↔      ↔      ↔      ↔      ↔      ↔      ↔      ↔      ↔      ↔      ↔      ↔      ↔      ↔      ↔      ↔      ↔      ↔      ↔      ↔      ↔      ↔      ↔      ↔      ↔      ↔      ↔      ↔      ↔      ↔      ↔      ↔      ↔      ↔      ↔      ↔      ↔      ↔      ↔      ↔      ↔      ↔      ↔      ↔      ↔      ↔      ↔      ↔      ↔      ↔      ↔      ↔      ↔      ↔      ↔      ↔      ↔      ↔      ↔      ↔      ↔      ↔      ↔      ↔      ↔      ↔      ↔      ↔      ↔      ↔      ↔      ↔      ↔      ↔      ↔      ↔      ↔      ↔      ↔      ↔      ↔      ↔      ↔      ↔      ↔      ↔      ↔      ↔      ↔      ↔      ↔      ↔      ↔      ↔      ↔      ↔      ↔      ↔      ↔      ↔      ↔      ↔      ↔      ↔      ↔      ↔      ↔      ↔      ↔      ↔      ↔      ↔      ↔      ↔      ↔      ↔      ↔      ↔      ↔      ↔      ↔      ↔      ↔      ↔      ↔      ↔      ↔      ↔      ↔      ↔      ↔      ↔      ↔      ↔      ↔      ↔      ↔      ↔      ↔      ↔      ↔      ↔      ↔      ↔      ↔      ↔      ↔      ↔      ↔      ↔      ↔      ↔      ↔      ↔      ↔      ↔      ↔      ↔      ↔      ↔      ↔      ↔      ↔      ↔      ↔      ↔      ↔      ↔      ↔      ↔      ↔      ↔      ↔      ↔      ↔      ↔      ↔      ↔      ↔      ↔      ↔      ↔      ↔      ↔      ↔      ↔      ↔      ↔      ↔      ↔      ↔      ↔      ↔      ↔      ↔      ↔      ↔      ↔      ↔      ↔      ↔      ↔      ↔      ↔      ↔      ↔      ↔      ↔      ↔ | <ul> <li>✓ Chi</li> <li>✓ Eth</li> <li>Phz</li> <li>✓ Rei</li> <li>✓ Moer</li> <li>Unche</li> </ul>                                                                                                    | Field Opt<br>Option List<br>Add Option.                                                | Add | 11 Post<br>21 Post,<br>5.02 Post,<br>08 Post,<br>03 Pre, H<br>01 Pre<br>0.18 Post,                                                                 |                  | 3.11<br>3.21<br>15.02<br>1.08<br>8.03<br>3.01<br>10.18                                                              | Male<br>Female<br>Female<br>Male<br>Female<br>Male<br>Female                                                           | African Ame<br>African Ame<br>Hispanic<br>Hispanic<br>African Ame<br>African Ame<br>Hispanic                                                                                     | English<br>English<br>English<br>English<br>English<br>English<br>Bilingual                                                                                                    |
| iet Fields<br>Field<br>ID                                                                                 | Type<br>Number                                                             |                                                                                                    | Chi<br>Eth<br>Pha<br>Reat<br>Ger<br>Unche<br>Filters<br>Seler                                                                                                    | Field Opt<br>Option List<br>Add Option:                                                | Add | 11 Post<br>21 Post,<br>5 02 Post,<br>08 Post,<br>03 Pre, H<br>01 Pre<br>0.18 Post,<br>04_Base                                                      |                  | 3.11<br>3.21<br>15.02<br>1.08<br>8.03<br>3.01<br>10.18<br>24.01                                                     | Male<br>Female<br>Female<br>Male<br>Female<br>Female<br>Female<br>Female                                               | African Ame<br>African Ame<br>Hispanic<br>Hispanic<br>African Ame<br>Hispanic<br>Hispanic<br>Hispanic                                                                            | English<br>English<br>English<br>English<br>English<br>English<br>English<br>Bilingual<br>Spanish                                                                                                    |
| et Fields<br>Field<br>ID<br>Child Gender                                                                  | Type<br>Number<br>Option List                                              | ★      ★      ◆     ◆     ◆     ◆     ◆     ◆     ◆     ◆     ◆     ◆     ◆     ◆     ◆     ◆     ◆     ◆                                                                                                    | Chi Chi Chi Chi Chi Chi Chi Chi Chi Chi                                                                                                    | Field Opt<br>Add Option                                                                | Add | 11 Post<br>21 Post,<br>5.02 Post,<br>08 Post,<br>03 Pre, H<br>01 Pre<br>0.18 Post,<br>04_Base<br>3.01 Post,                                        |                  | 3.11<br>3.21<br>15.02<br>1.08<br>8.03<br>3.01<br>10.18<br>24.01<br>23.01                                            | Male<br>Female<br>Female<br>Male<br>Female<br>Male<br>Female<br>Male                                                   | African Ame<br>African Ame<br>Hispanic<br>Hispanic<br>African Ame<br>African Ame<br>Hispanic<br>Hispanic<br>Hispanic                                                             | English<br>English<br>English<br>English<br>English<br>English<br>Bilingual<br>Spanish                                                                                                    |
| iet Fields<br>Field<br>ID<br>Child Gender<br>Ethnicity                                                    | Type<br>Number<br>Option List<br>Option List                               |                                                                                                    | Chi<br>Chi<br>Pha<br>Rei<br>Mot<br>Ger<br>Unche<br>Filters<br>Selei<br>Links<br>ID<br>Chilc                                                                                                    | Field Opt<br>Add Option                                                                | Add | 11 Post<br>21 Post,<br>5.02 Post,<br>08 Post,<br>03 Pre, H<br>01 Pre<br>0.18 Post,<br>04_Base<br>3.01 Post,<br>9.14 Post,                          |                  | 3.11<br>3.21<br>15.02<br>1.08<br>8.03<br>3.01<br>10.18<br>24.01<br>23.01<br>19.14                                   | Male<br>Female<br>Female<br>Male<br>Female<br>Female<br>Female<br>Male<br>Female                                       | African Ame<br>African Ame<br>Hispanic<br>Hispanic<br>African Ame<br>African Ame<br>Hispanic<br>Hispanic<br>Hispanic<br>Hispanic                                                 | English<br>English<br>English<br>English<br>English<br>English<br>Bilingual<br>Spanish<br>Bilingual                                                                                                    |
| Ect Fields<br>Field<br>ID<br>Child Gender<br>Ethnicity<br>Phase                                           | C)<br>Type<br>Number<br>Option List<br>Option List<br>Option List          | ★      ★      ★      ◆     ◆     ◆     ◆     ◆     ◆     ◆     ◆     ◆     ◆     ◆     ◆     ◆     ◆     ◆     ◆     ◆     ◆     ◆     ◆     ◆     ◆     ◆     ◆     ◆     ◆     ◆     ◆     ◆     ◆     ◆     ◆     ◆     ◆     ◆     ◆     ◆     ◆     ◆     ◆     ◆     ◆     ◆     ◆     ◆     ◆     ◆     ◆     ◆     ◆     ◆     ◆     ◆     ◆     ◆     ◆     ◆     ◆     ◆     ◆     ◆     ◆     ◆     ◆     ◆     ◆     ◆     ◆     ◆     ◆     ◆     ◆     ◆     ◆     ◆     ◆     ◆     ◆     ◆     ◆     ◆     ◆     ◆     ◆     ◆     ◆     ◆     ◆     ◆     ◆     ◆     ◆     ◆     ◆     ◆     ◆     ◆     ◆     ◆     ◆     ◆     ◆     ◆     ◆     ◆     ◆     ◆     ◆     ◆     ◆     ◆     ◆     ◆     ◆     ◆     ◆     ◆     ◆     ◆     ◆     ◆     ◆     ◆     ◆     ◆     ◆     ◆     ◆     ◆     ◆     ◆     ◆     ◆     ◆     ◆     ◆     ◆     ◆     ◆     ◆     ◆     ◆     ◆     ◆     ◆     ◆     ◆     ◆     ◆     ◆     ◆     ◆     ◆     ◆     ◆     ◆     ◆     ◆     ◆     ◆     ◆     ◆     ◆     ◆     ◆     ◆     ◆     ◆     ◆     ◆     ◆     ◆     ◆     ◆     ◆     ◆     ◆     ◆     ◆     ◆     ◆     ◆     ◆     ◆     ◆     ◆     ◆     ◆     ◆     ◆     ◆     ◆     ◆     ◆     ◆     ◆     ◆     ◆     ◆     ◆     ◆     ◆     ◆     ◆     ◆     ◆     ◆     ◆     ◆     ◆     ◆     ◆     ◆     ◆     ◆     ◆     ◆     ◆     ◆     ◆     ◆     ◆     ◆     ◆     ◆     ◆     ◆     ◆     ◆     ◆     ◆     ◆     ◆     ◆     ◆     ◆     ◆     ◆     ◆     ◆     ◆     ◆     ◆     ◆     ◆     ◆     ◆     ◆     ◆     ◆     ◆     ◆     ◆     ◆     ◆     ◆     ◆     ◆     ◆     ◆     ◆     ◆     ◆     ◆     ◆     ◆     ◆     ◆     ◆     ◆     ◆     ◆     ◆     ◆     ◆     ◆     ◆     ◆     ◆     ◆     ◆     ◆     ◆     ◆     ◆     ◆     ◆     ◆     ◆     ◆     ◆     ◆     ◆     ◆     ◆     ◆     ◆     ◆     ◆     ◆     ◆     ◆     ◆     ◆     ◆     ◆     ◆     ◆     ◆     ◆     ◆     ◆     ◆     ◆     ◆     ◆     ◆     ◆     ◆     ◆     ◆     ◆     ◆     ◆     ◆     ◆     ◆     ◆     ◆     ◆     ◆     ◆     ◆     ◆     ◆     ◆     ◆ | Chil  Filters  Filters  Sele  Chil  Rea  Filters  Filters  Filter | Field Opt<br>Option List<br>Add Option                                                 | Add | 11 Post<br>21 Post<br>5 02 Post<br>03 Pre, H<br>01 Pre<br>0.18 Post<br>04_Base<br>3.01 Post<br>9.14 Post<br>3.2 Post                               |                  | 3.11<br>3.21<br>15.02<br>1.08<br>8.03<br>3.01<br>10.18<br>24.01<br>23.01<br>19.14<br>5.32                           | Male<br>Female<br>Female<br>Male<br>Female<br>Female<br>Female<br>Female<br>Female<br>Male                             | African Ame<br>African Ame<br>Hispanic<br>Hispanic<br>African Ame<br>Hispanic<br>Hispanic<br>Hispanic<br>Hispanic<br>Hispanic                                                    | <ul> <li>English</li> <li>English</li> <li>English</li> <li>English</li> <li>English</li> <li>English</li> <li>Bilingual</li> <li>Spanish</li> <li>Bilingual</li> <li>Spanish</li> <li>Bilingual</li> <li>Spanish</li> <li>Spanish</li> </ul> |
| Fields<br>Field<br>ID<br>Child Gender<br>Ethnicity<br>Phase<br>Reading Language                           | Type<br>Number<br>Option List<br>Option List<br>Option List<br>Option List | ★      ★      ★      ◆     ◆     ◆     ◆     ◆     ◆     ◆     ◆     ◆     ◆     ◆     ◆     ◆     ◆     ◆     ◆     ◆     ◆     ◆     ◆     ◆     ◆     ◆     ◆     ◆     ◆     ◆     ◆     ◆     ◆     ◆     ◆     ◆     ◆     ◆     ◆     ◆     ◆     ◆     ◆     ◆     ◆     ◆     ◆     ◆     ◆     ◆     ◆     ◆     ◆     ◆     ◆     ◆     ◆     ◆     ◆     ◆     ◆     ◆     ◆     ◆     ◆     ◆     ◆     ◆     ◆     ◆     ◆     ◆     ◆     ◆     ◆     ◆     ◆     ◆     ◆     ◆     ◆     ◆     ◆     ◆     ◆     ◆     ◆     ◆     ◆     ◆     ◆     ◆     ◆     ◆     ◆     ◆     ◆     ◆     ◆     ◆     ◆     ◆     ◆     ◆     ◆     ◆     ◆     ◆     ◆     ◆     ◆     ◆     ◆     ◆     ◆     ◆     ◆     ◆     ◆     ◆     ◆     ◆     ◆     ◆     ◆     ◆     ◆     ◆     ◆     ◆     ◆     ◆     ◆     ◆     ◆     ◆     ◆     ◆     ◆     ◆     ◆     ◆     ◆     ◆     ◆     ◆     ◆     ◆     ◆     ◆     ◆     ◆     ◆     ◆     ◆     ◆     ◆     ◆     ◆     ◆     ◆     ◆     ◆     ◆     ◆     ◆     ◆     ◆     ◆     ◆     ◆     ◆     ◆     ◆     ◆     ◆     ◆     ◆     ◆     ◆     ◆     ◆     ◆     ◆     ◆     ◆     ◆     ◆     ◆     ◆     ◆     ◆     ◆     ◆     ◆     ◆     ◆     ◆     ◆     ◆     ◆     ◆     ◆     ◆     ◆     ◆     ◆     ◆     ◆     ◆     ◆     ◆     ◆     ◆     ◆     ◆     ◆     ◆     ◆     ◆     ◆     ◆     ◆     ◆     ◆     ◆     ◆     ◆     ◆     ◆     ◆     ◆     ◆     ◆     ◆     ◆     ◆     ◆     ◆     ◆     ◆     ◆     ◆     ◆     ◆     ◆     ◆     ◆     ◆     ◆     ◆     ◆     ◆     ◆     ◆     ◆     ◆     ◆     ◆     ◆     ◆     ◆     ◆     ◆     ◆     ◆     ◆     ◆     ◆     ◆     ◆     ◆     ◆     ◆     ◆     ◆     ◆     ◆     ◆     ◆     ◆     ◆     ◆     ◆     ◆     ◆     ◆     ◆     ◆     ◆     ◆     ◆     ◆     ◆     ◆     ◆     ◆     ◆     ◆     ◆     ◆     ◆     ◆     ◆     ◆     ◆     ◆     ◆     ◆     ◆     ◆     ◆     ◆     ◆     ◆     ◆     ◆     ◆     ◆     ◆     ◆     ◆     ◆     ◆     ◆     ◆     ◆     ◆     ◆     ◆     ◆     ◆     ◆     ◆     ◆     ◆     ◆     ◆     ◆     ◆ | Chil Chil Chil Chil Chil Chil Chil Chil                                                                                                    | Field Option                                                                           | Add | 11 Post<br>21 Post,<br>5 02 Post,<br>03 Pre, H<br>01 Pre<br>0.18 Post,<br>04_Base<br>3.01 Post,<br>9.14 Post,<br>32 Post,<br>6.01 Post,<br>27 Post |                  | 3.11<br>3.21<br>15.02<br>1.08<br>8.03<br>3.01<br>10.18<br>24.01<br>23.01<br>19.14<br>5.32<br>16.01                  | Male<br>Female<br>Female<br>Male<br>Female<br>Female<br>Female<br>Female<br>Male<br>Male<br>Eemale                     | African Ame<br>African Ame<br>Hispanic<br>African Ame<br>African Ame<br>Hispanic<br>Hispanic<br>Hispanic<br>Hispanic<br>Hispanic<br>Hispanic                                     | English<br>English<br>English<br>English<br>English<br>English<br>Bilingual<br>Spanish<br>Bilingual<br>Spanish<br>English<br>English                                                                                                    |
| Fields<br>Field<br>D<br>Child Gender<br>Ethnicity<br>Phase<br>Reading Language<br>Mother Primary Language | Type<br>Number<br>Option List<br>Option List<br>Option List<br>Option List |                                                                                                    | Chi<br>Chi<br>Pha<br>Ret<br>Ger<br>Unche<br>Filters<br>Linkt<br>Ehni<br>Read<br>Moth                                                                                                    | Field Option     Date/Time       Add Option     Option List       Dynamic Field     Ca | Add | 11 Post<br>21 Post<br>502 Post<br>08 Post<br>03 Pre, H<br>01 Pre<br>0.18 Post<br>3.01 Post<br>9.14 Post<br>32 Post<br>27 Post<br>71 15 Post        |                  | 3.11<br>3.21<br>15.02<br>1.08<br>8.03<br>3.01<br>10.18<br>24.01<br>23.01<br>19.14<br>5.32<br>16.01<br>5.27<br>21.15 | Male<br>Female<br>Female<br>Male<br>Female<br>Female<br>Female<br>Female<br>Male<br>Male<br>Female<br>Female<br>Female | African Ame<br>African Ame<br>Hispanic<br>Hispanic<br>African Ame<br>African Ame<br>Hispanic<br>Hispanic<br>Hispanic<br>Hispanic<br>Hispanic<br>Hispanic<br>Hispanic<br>Hispanic | English<br>English<br>English<br>English<br>English<br>English<br>Bilingual<br>Spanish<br>Bilingual<br>Spanish<br>English<br>English                                                                                                    |

### **Creating and Organizing Codes**

What is "coding"?

- Categorizing and organizing data: breaking it down into analyzable parts
- Identifying ideas and concepts in your data that may apply across different sources

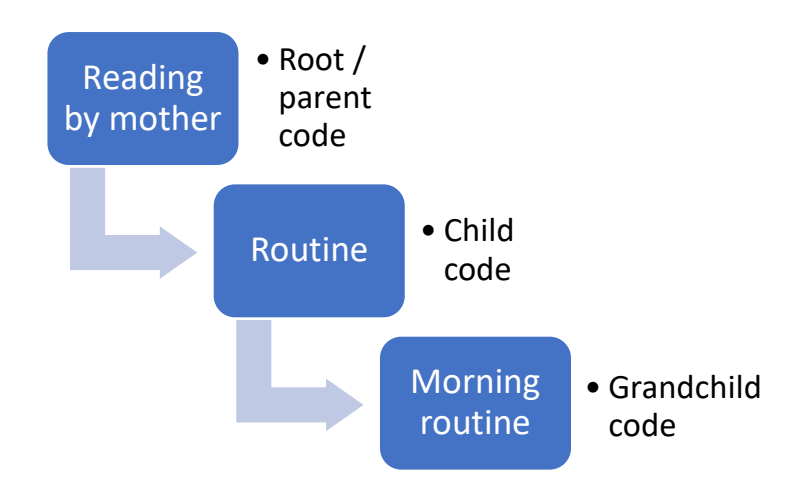

To create a new root code:

- Click on the "Codes" tab in the main header
- Click the "+" on the upper left side of the "Codes" box to add to the code tree
- Name the code. You can add a description if it will help you remember the code quickly later

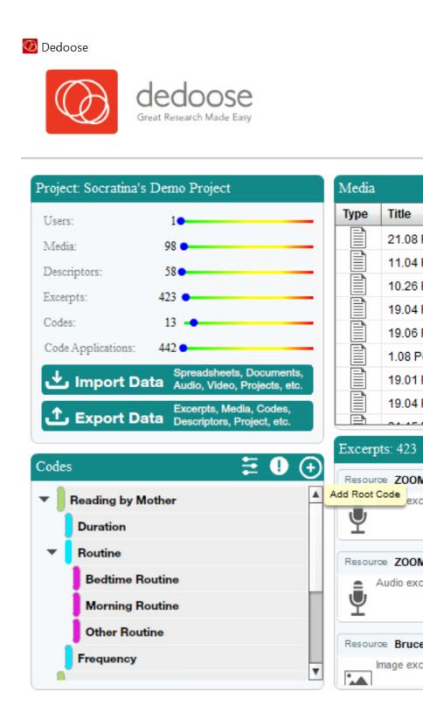

| 💽 Dedoose                |                        | – ¤ ×                                                                                        |
|--------------------------|------------------------|----------------------------------------------------------------------------------------------|
| (C) dedoose              |                        | Socratina's Demo Project   Logout   Account 📱 🌒 🞯 🕬 😂 🧿 C                                    |
| Great Relearch Made Easy |                        | Home Codes III 66 Excepts Descriptors Analyze Memos Training Security Data Set Back Projects |
| Codes 🗄 🕽 🔿              | Code Count x Media     | <u>』</u> 🕹 🖄 🕲                                                                               |
| Reading by Mother        |                        | Sort Field Title (Down) 🔫                                                                    |
| Duration                 | ZOOM000 Add New Co     | Code                                                                                         |
| Routine                  | npr_Euro               | te: New Parent Code                                                                          |
| Bedtime Routine          | Head S Description:    |                                                                                              |
| Morning Routine          | Head S<br>Buckyba      |                                                                                              |
| Other Routine            | Bruce at               |                                                                                              |
| Frequency                | 8.                     | Enable Tag Weighting                                                                         |
| Reading by Others        | 8.                     | Weight Minimum 0 4                                                                           |
| Pre-Writing Activities   |                        | Weight Maximum 10 *                                                                          |
| Letter Recognition       | Codes x Descr          | Default Weight 5 * Uncode Count _ Normalize _ %                                              |
| Parent - Child Talking   | Field: ID              |                                                                                              |
| School Prep Beliefs      | Reading by Motiver     |                                                                                              |
| Great Quotes             | (1-7937.3)             | 424                                                                                          |
|                          | (7937.3-15873.6) 0.0%  |                                                                                              |
|                          | (15873.6-23809.9) 0.0% |                                                                                              |
|                          | [23809.9-31746.2] 0.05 | 100.0%                                                                                       |
|                          | 130692 4.47618 7) 0.0% |                                                                                              |
|                          | [47618.7-55555)        | 53.0%                                                                                        |

#### To create a new child code:

- Option 1:
  - Click on the "Codes" tab in the main header
  - Click the "+" on the upper left side of the "Codes" box to add to the code tree
  - Drag the new code to the root code that you wish to associate it with
- Option 2:
  - Hover your cursor over a particular root code.
  - Click on the "+" that appears to the right of the code.
  - Name the code and add a description. It will automatically be associated with the root code.

| 🙆 Dedoo | se                                                                                                    |          |                                                                                                    |              |       |          |                |             |          |             |                      |          |            | (-)          | o x      |
|---------|----------------------------------------------------------------------------------------------------|----------|----------------------------------------------------------------------------------------------------|--------------|-------|----------|----------------|-------------|----------|-------------|----------------------|----------|------------|--------------|----------|
| C       | A dedoose                                                                                                    |          |                                                                                                    |              |       |          |                | Socratina's | Demo Pro | oject   Log | gout   Acc           | count 単  | <)) ©@     | 048 68       |          |
|         | Great Research Made Easy                                                                                                    |          |                                                                                                    | Home         | Codes | Modia    | 66<br>Excerpts | Descriptors | Analyze  | Momos       | <b>Ť</b><br>Training | Security | Data Set   | K<br>Back    | Projects |
| Codes   | }                                                                                                    | ≣ 🛛 ⊙    | Code Count x Media                                                                                                    |              |       |          |                |             |          |             |                      |          | <u>l</u>   | <b>6</b>   1 | , X 0    |
| * B     | Reading by Mother                                                                                                    | 11 □ 0 ⊙ |                                                                                                    |              |       |          |                |             |          |             |                      |          | Sort Field | Title (Dor   | wn) 🔻    |
| T F     | Duration<br>Routine<br>Bedtime Routine<br>Morning Routine<br>Other Routine<br>Frequency<br>Reading by Others<br>Pre-Writing Activities |          | Add Child Code 04_Tr1<br>Kids Playing<br>Head Start E<br>Buckyballs M<br>Bruce at MINR<br>8.07 Pres<br>8.07 Post<br>8.03 Pre |              |       |          |                |             |          |             |                      |          |            |              |          |
| L       | etter Recognition                                                                                                    |          | Codes x Descriptor                                                                                                    |              |       |          |                |             |          |             |                      |          |            | <u>ث</u>     | , X 🕐    |
| P       | Parent - Child Talking                                                                                                    |          | Field: ID                                                                                                    |              |       | • • Freq | uency 🔾 V      | Veight      |          |             | Hit/Miss             | Sub-co   | ode Count  | Normaliz     | te 💼 % 🔳 |
| G       | areat Quotes                                                                                                    |          | Reading by Mother<br>[1-7937.3)<br>[7937.3-15873.6)<br>[15873.6-23809.9)<br>[23809.9-31746.2)                                | 0.0%<br>0.0% |       |          |                | 40.2%       |          |             |                      |          |            |              | <u>*</u> |
|         |                                                                                                    |          | [31746.2-39682.4)<br>[39682.4-47618.7)<br>[47618.7-55555)                                                                    | 0.0%<br>0.0% |       |          |                |             | 53 8%    |             |                      |          |            |              | 100.0%   |

### **Merging Codes**

How to merge codes:

- Hover over one of the codes you want to merge
- Click the image of the spiral that appears to the right side of the code
- Click "Merge" in the lower left hand side of the pop-up window
- Select the primary and secondary codes that you would like to merge. All of the excerpt applied with the secondary code becomes the primary code, and the secondary code will be removed from the code tree.

| Creat Presarch Made Easy                                                                                                    | Socratina's Demo Project   Logout   Account ¥ 40) @@ 44<br>Account ¥ 40) @@ 44<br>Interview Interview Intervie |                                                                                          |
|----------------------------------------------------------------------------------------------------|----------------------------------------------------------------------------------------------------|------------------------------------------------------------------------------------------|
| Codes 2 0 0<br>Codes 0 0<br>Codes 0 0 | Code Count x Media     .11 C       Sort Field     Sort Field       npc     Merge Tags       Kid     Here two codes can be combined into one along with all associated excerpt code applications. Please select a primary and secondary code. Upon clicking submit, the secondary code will be merged into the primary code leaving only the primary code.       Brue     Brue       Brue     Morning Routine       Secondary Code:     Other Routine       Codes x D     Cancel       Submit     HtMiss                                                                                                    | 1 (7)<br>20wn) -<br>A A<br>A<br>A<br>A<br>A<br>A<br>A<br>A<br>A<br>A<br>A<br>A<br>A<br>A |
| School Prep Beliefs<br>Great Quotos                                                                                                    | Field:         ID           Reading by Mother           [1-7937.3]         45.2%           [7937.3-15873.6]         50%           [15973.6-23809.9]         50%           [23809.9-31746.2]         50%           [31746.2-39662.4]         50%           [31746.2-39652.5]         50%           [47618.7-55555)         53.8%                                                                                                    | 100.0%                                                                                   |

### **Coding Documents**

To code a passage or selection within a Word document:

- Go to the "Media" tab and select the document that you wish to code. The document will open.
- Make sure the document is "locked" for editing by clicking on the lock icon on the upper left hand side
- Highlight the text you want to excerpt
- Click on the quotation mark icon at the bottom of the page to create excerpt
- Right-click and select "Add codes"
- Double-click the codes you would apply to this excerpted passage
- Excerpts can overlap with one another, and more than one team member can make to a document.

| Great Renearch Made Easy                                                                                                    |                                                                                                    | Home                                                                                                 | Codes                                                                                                    | 66<br>Excerpts                                                                                                    | Descriptors                                                                                                    | Analyze                                                                                                    | Memos                                                                                                    | t<br>Training | Security                                        | Oto Data Set               | K<br>Back | Projects |
|----------------------------------------------------------------------------------------------------|----------------------------------------------------------------------------------------------------|----------------------------------------------------------------------------------------------------|----------------------------------------------------------------------------------------------------|----------------------------------------------------------------------------------------------------|----------------------------------------------------------------------------------------------------|----------------------------------------------------------------------------------------------------|----------------------------------------------------------------------------------------------------|---------------|-------------------------------------------------|----------------------------|-----------|----------|
| Document: 19.01 Post                                                                                                    |                                                                                                    |                                                                                                    |                                                                                                    |                                                                                                    | Q 🛨                                                                                                    | <b>\$</b> <                                                                                                    | >≣                                                                                                    | Selectio      | n Info                                          |                            |           | ×        |
| <ul> <li>Image: A state of the state of the state of</li></ul> | Anter from school etting cinnedin<br>kannoar evis Something to eat PC<br>have a favorite book. PC says the TC<br>Quick Code<br>stati<br>ts tell<br>Quick Code<br>stati<br>ts tell<br>Quick Code<br>Stati<br>ts tell<br>Quick Code<br>Beding by Mother<br>Duration<br>Stati<br>Beding Routine<br>Morning Routine<br>Morning Routine<br>Other Routine<br>Other Routine<br>Stati<br>Reading by Others<br>In Hit<br>Reading by Others<br>Reading VOthers<br>Reading VOThers<br>Reading VOThers<br>Reading V | me, Poisays th<br>2 serves the following<br>2 brings colorin<br>2 brings colorin<br>9<br>9<br>9<br>9 | si nosingo ispoens<br>dé liney ad induit<br>ig books daily. Their<br>line to read 1<br>him. PC th<br>like to be r<br>illoud, wher<br>ok at a tim<br>y with TC. T<br>simuch as<br>s mm that the simulation<br>y set of the simulation<br>ps. PC & TC<br>t. TC asits<br>while readily<br>set one whet<br>his is the of<br>life induity. TC<br>to him: TC | tintentewer pro-<br>cellse hanged and the pro-<br>else hanged and the pro-<br>num of the pro-<br>tice of the pro-<br>tice o | rodce greek<br>ETC doesn't<br>c coloring boo<br>no specific li<br>hight read to 1<br>to color more<br>in she hope:<br>stop reading<br>cicpated in an<br>PC reads to 1<br>, PC doesn't<br>miliar word. P<br>ding books. PC is re<br>ask TC to hell<br>example of the<br>sight now." (I<br>erem by himse<br>here is no one | me when P<br>t do anythin<br>k that TC lii<br>me when P<br>TC about on<br>is instead. P<br>to a bout on<br>bic TC lose<br>y library or<br>TC a little bit<br>do anything<br>C talks him<br>eading.<br>her the first<br>ning met in<br>te book, PC<br>interviewer i<br>if PC thinks<br>im Coloring<br>else that | g to cees<br>C cees<br>C cees | Codes         | eading by I<br>Duration<br>Routine<br>Bedtime I | Mother<br>Routine          | -         | 0 0      |
| SC also reads to TC. SC almost never rea<br>like for SC to read to him, either. PC knows<br>reads to TC more to TC so that he could le                                                                                                    | d to TC, he reads about once a mor<br>this b/c TC begins to ask them not<br>am. PC doesn't ask others to read                                                                                                    | nth. SC reads t<br>I to read to him<br>to TC b/c there                                               | o TC in the evening<br>that he doesn't like<br>is rarely anyone at                                                                                                    | In both, Englis<br>it. Compared<br>nome during th                                                                                                    | sh & Spanish<br>to the last intr<br>ne daytime.                                                                                                    | TC doesn'<br>erviewed, S                                                                                                    | •                                                                                                    | B             | Morning I<br>Other Roo<br>Frequency             | Routine<br>utine<br>Others |           |          |

Make sure you exit the excerpt-editing mode by clicking outside of the selected text or closing the red "Selection Info" box in the upper right corner; otherwise you will continue working with the same excerpt.

You can double-click on an excerpt to see the applied codes without opening the "Selection Info" box.

To add or change codes for a particular excerpt:

- Click on an excerpted (i.e. highlighted) passage; the red "Selection Info" box will open.
- Click on the spiral icon on the right of the excerpt title; the applied codes will appear.
- Right click on the excerpt and choose "Add codes""
- Double-click the codes you would apply to this excerpted passage

## **Coding Video and Audio Media Sources**

How to code a video:

- Go to "Media" in the main header and click on the video source you would like to code
- Click on the media timeline bar, and use the double bar blue selection lines to situate the segment you would like to code. Then click the pause icon at the bottom right of the screen.
- Once you have identified the segment, click the quotation icon to "create excerpt." (The segment will turn orange to show that it is being edited.)
- Select the desired codes you would like to apply to this segment under the "Codes" column to the right, and drag them one by one to the "Selection Info" box above.
- To change codes for an existing excerpt, double-click on the excerpt in the media timeline bar, so that the "Selection Info" box appears in the upper right hand corner. Remove codes or select new ones from the "Codes" box below.

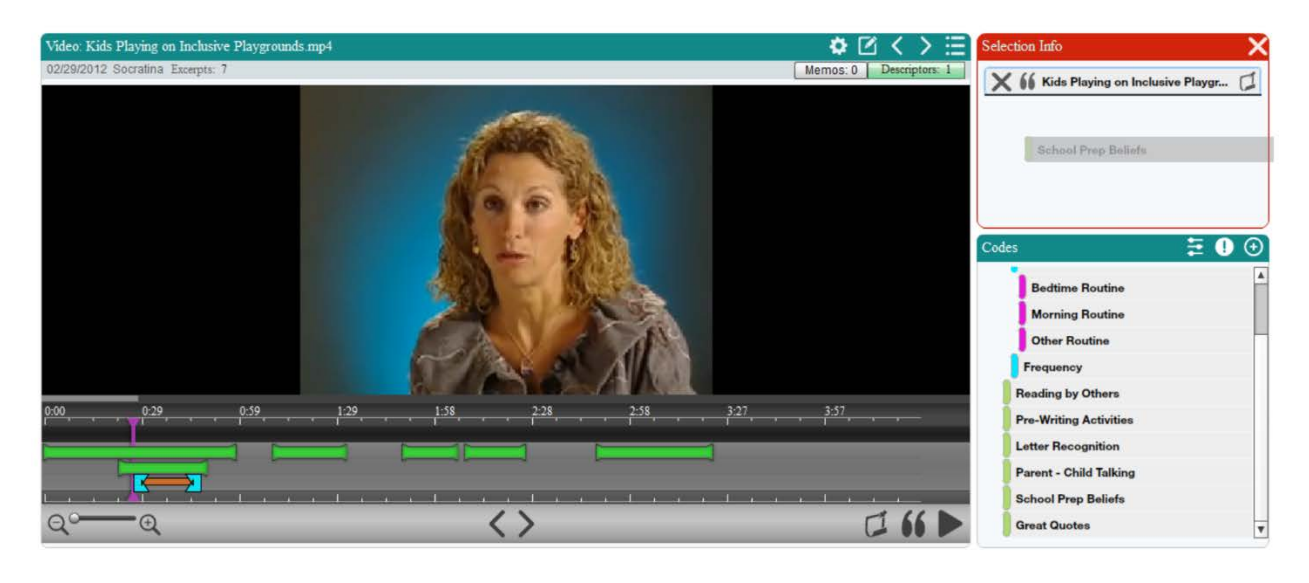

How to code audio:

- Go to "Media" in the main header and click on the audio source you would like to code
- Use the double bar blue lines to situate the segment you would like to code. Then click the pause icon at the bottom right of the screen.
- Once you have identified the segment, click the quotation icon to "create excerpt." (The segment will turn orange to show that it is being edited.)
- Select the desired codes you would like to apply to this segment under the "Codes" column to the right, and drag them one by one to the "Selection Info" box above.

## **Training Center**

If you are working with research assistants or coding as part of a group project, you may want to test that people are applying the same codes.

How to test for inter-rater reliability:

- Click on the "Training" tab in the main header
- Click "Create New Test"
- Choose the type of test that you want, and then the codes that you want to test
- Select the excerpts that you want to test. You can filter excerpts by descriptors or codes to find the most relevant ones.

|                                                      | ladaasa                                                                                                    |            | Socratina's Demo Proj                                                                                                    | ject | Logou                  | t   Acc               | ount 単                   | () ©⊘                   | 6 <b>8</b> 68 | 0 0       |
|------------------------------------------------------|----------------------------------------------------------------------------------------------------|------------|----------------------------------------------------------------------------------------------------|------|------------------------|-----------------------|--------------------------|-------------------------|---------------|-----------|
|                                                      | et Research Made Eary                                                                                                    | Creat<br>S | e Training Test.                                                                                                    | Kom  |                        | 1<br>raining          | Security                 | Data Set                | K<br>Back     | Projects  |
| Inter-Rater Reliability<br>Welcome 1<br>Here at Dedd | y<br>to the Dedoose Trainin                                                                                                    | ,          | Select the particular set of codes to be included in the test. Regardless of those codes that may have been applied to the test excerpts, only those codes selected here will be included and evaluated.                                                                                                    | VOL  | ır team i              | in the dev            | velopment                | and mainte              | nance of int  | ler-rater |
| reliability. Tes<br>statistical me                   | Free a Decouse, we denote that high-quality lesses<br>reliability. Tests: can be set up to evaluate how well in<br>statistical measures of reliability and consistency that |            | Reading by Others  Pre-Writing Activities                                                                                                    | ap   | plied to<br>lity of wo | excerpts<br>ork acros | . The resul<br>s team me | ts of these t<br>mbers. | ests includ   | 0         |
| To get started                                       | d, you can:<br>Click 'Create New Test' in the lower right co                                                                                                    |            | Letter Recognition                                                                                                    |      |                        |                       |                          |                         |               |           |
| 2.0                                                  | Click the 'Tests' tab to open the test library a<br>Click the 'Results' tab to access the list of b                                                                         |            | Parent - Child Talking  Constraints  Constraints  Constr | 1    |                        |                       |                          |                         |               |           |
| Tests Results                                        |                                                                                                    |            | Great Quotes                                                                                                    |      |                        |                       |                          |                         |               |           |
| Туре                                                 | Title                                                                                                    |            |                                                                                                    | Exc  | erpt Co                | unt                   | -                        | Code Cou                | int           | -         |
|                                                      |                                                                                                    |            |                                                                                                    |      |                        |                       |                          |                         |               |           |
|                                                      |                                                                                                    | Sele       | ct All Select None<br>ck Next                                                                                                    |      |                        |                       |                          |                         | Create 1      | Jew Test  |

|    | those that meet the needs of the parti | e excerpts to b<br>cular test. | e included in t | he test. By usir | ng the options | to display par | ticular columns and the fi | Itering control | s, you can easil | y narrow the a | vailable excerp | ts to |
|----|----------------------------------------|--------------------------------|-----------------|------------------|----------------|----------------|----------------------------|-----------------|------------------|----------------|-----------------|-------|
| 1  | ixcerpts                               |                                |                 |                  |                |                |                            |                 |                  |                |                 |       |
| ľ  | Columns & Filters 💦 🔿                  | Selected .                     | Document        | Date/Time        | User           | Length         | Codes Short                | Code: Re        | Code: Pre        | Code: Sc       | General H       | 1     |
| h  |                                        | 1                              | 5.27 Pre        | 05/18/2010       | Socratina      | 51             | Reading by Mother: 1       | true (1/5)      | false            | false          | Spanish         | - 4   |
|    | Columns                                | 2                              | 10.26 Pre       | 05/25/2010       | Socratina      | 275            | Parent - Child Talki       | false           | false            | false          | English         | -1    |
|    | Document                               |                                | 23.02 Pre       | 06/01/2010       | Socratina      | 93             | Reading by Others: 1       | false           | false            | false          | English         | -1    |
|    | ✓ Date/Time                            | 2                              | 15.02 Pre       | 05/27/2010       | Socratina      | 489            | Reading by Mother: 5       | true (5/5)      | false            | false          | Spanish         | 0     |
|    | User                                   |                                | 3.17 Pre        | 05/18/2010       | Socratina      | 854            | Pre-Writing Activitie      | false           | true (4/5)       | false          | English         | -     |
|    | Length                                 |                                | 21.1 Pre        | 10/08/2010       | Socratina      | 943            |                            | false           | false            | false          | Spanish         | 0     |
|    | Codes Short                            | Z                              | 19.14 Pre       | 06/01/2010       | Socratina      | 308            | Reading by Others: 5       | false           | false            | false          | Bilingual       | 1     |
|    | Selected                               |                                | 21.14 Pre       | 06/01/2010       | Socratina      | 215            | Reading by Others: 5       | false           | false            | false          | Bilingual       | 1     |
|    | P Field                                | 1                              | 21.14 Pre       | 06/01/2010       | Socratina      | 890            | School Prep Belief         | false           | false            | true (3/5)     | Bilingual       | 1     |
|    | Uncheck All Check All                  |                                | 8.07 Pre        | 05/25/2010       | Socratina      | 91             | Reading by Others: 3       | false           | false            | false          | English         | 0     |
|    |                                        | 1                              | 11.16 Post      | 05/27/2010       | Socratina      | 1835           | Reading by Mother: 4       | true (4/5)      | false            | false          | Spanish         | -     |
| 1  | Filters                                |                                | 5.26 Pre        | 05/18/2010       | Socratina      | 1066           | Pre-Writing Activitie      | false           | true (3/5)       | false          | English         | 1     |
| ġ. | Selected                               |                                | 19.04 Pre       | 06/01/2010       | Socratina      | 771            | Pre-Writing Activitie      | false           | true (5/5)       | false          |                 |       |
|    | Document                               | 2                              | 5.27 Pre        | 05/18/2010       | Socratina      | 578            | Letter Recognition: 4      | false           | false            | false          | Spanish         | -4    |
|    | Length                                 | 1                              | 3.21 Pre        | 05/18/2010       | Socratina      | 1140           | Reading by Mother: 4       | true (4/5)      | false            | false          | English         | 0     |
|    | Codes Short                            | -                              | E DE Dro        | 05/10/2010       | Corroling.     | 1105           | Rooding by Mothor 2        | true (2/E)      | falco            | folco          | Englich         |       |

| C dedo                                                                                            | ose                   |                 |                                                |                |                  |                |                | Socratina's    | Demo Pro      | ject   Loj | gout   Acc           | count 単  | <b>()</b>                           | 64 62                      | 00             |
|---------------------------------------------------------------------------------------------------|-----------------------|-----------------|------------------------------------------------|----------------|------------------|----------------|----------------|----------------|---------------|------------|----------------------|----------|-------------------------------------|----------------------------|----------------|
| Great Research 1                                                                                  | Made Easy             |                 |                                                | Home           | <pre>Codes</pre> | Media          | 66<br>Excerpts | Descriptors    | Analyze       | Memos      | <b>†</b><br>Training | Security | Data Set                            | K<br>Back                  | Projects       |
| Inter-Rater Reliability                                                                           | Create Training       | Test            |                                                |                |                  |                |                |                |               |            |                      | ×        | ( <b>—</b>                          |                            |                |
| Welcome to the<br>Here at Dedoose, we b<br>reliability. 'Tests' can be<br>statistical measures of | Review<br>Please      | and Sav         | <b>re Test</b><br>nd description of the test t | o allow for ea | asy identificat  | tion in the li | brary of tes   | sts created wi | ithin the pro | oject.     |                      |          | nd mainte<br>s of these t<br>obers. | nance of in<br>ests includ | ter-rater<br>e |
| To get started, you can:<br>1. Click 'Crea<br>2. Click the 'F<br>3. Click the 'F                  | Title:<br>Description | GSR Trainin     | 9<br>-rater reliability of researc             | h assistant o  | coding           |                |                |                |               |            |                      |          |                                     |                            |                |
| Tests Results                                                                                     | Test Type: Code A     | pplication Inch | aded Excerpt Count: 395 In                     | cluded Code C  | Count: 3         |                |                |                |               |            |                      |          |                                     |                            |                |
| Туре                                                                                              |                       |                 |                                                |                |                  |                |                |                |               |            |                      |          | Code Cou                            | nt                         |                |
|                                                                                                   |                       |                 |                                                |                |                  |                |                |                |               |            |                      |          |                                     |                            |                |
|                                                                                                   | Back                  |                 |                                                |                |                  | _              |                |                | _             |            |                      | Save     | J                                   |                            |                |
|                                                                                                   |                       |                 |                                                |                |                  |                |                |                |               |            |                      |          |                                     |                            |                |
|                                                                                                   |                       |                 |                                                |                |                  |                |                |                |               |            |                      |          |                                     | Create                     | Vew Test       |

#### Memo

Memos can be an analysis tool: they allow you to write memos about findings and patterns while coding. Memos can also be used when working in teams to raise questions or point out problem areas.

How to make a memo:

• Click on one of your media sources and click on the memo on the top of the right hand side of the source text box

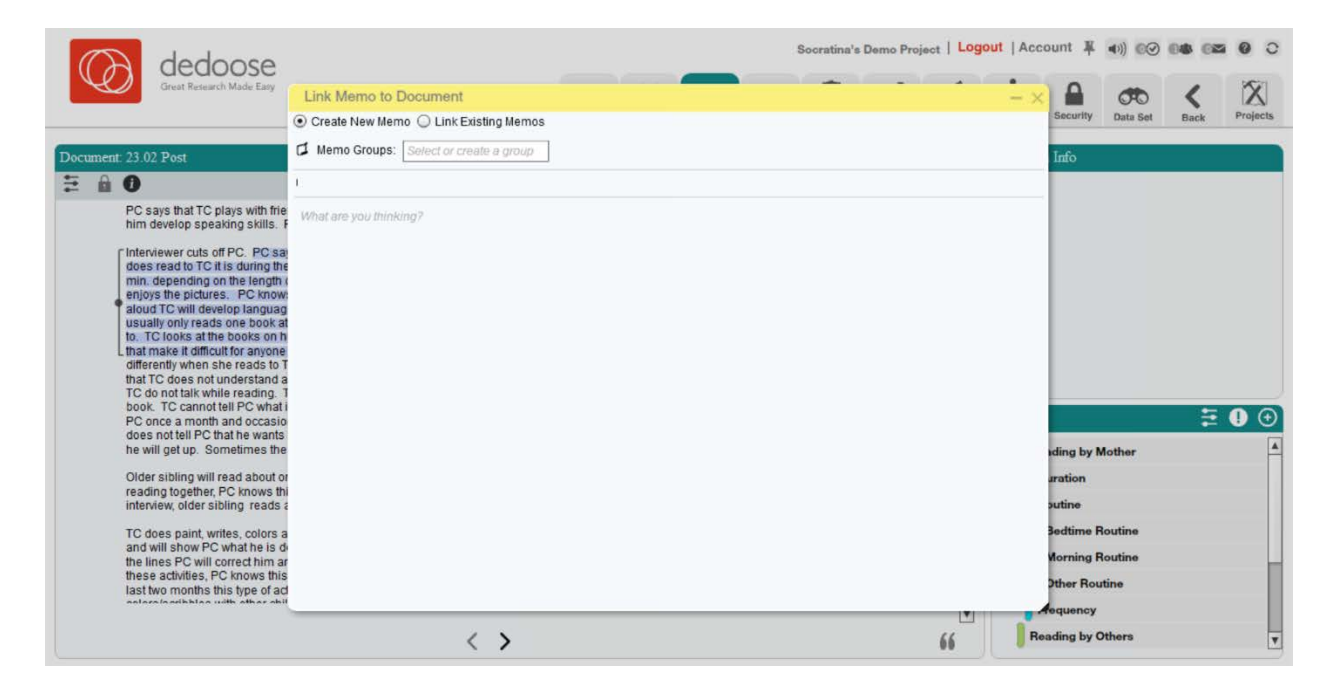

• You can also add a memo to specific excerpts. Click on the excerpt and then the spiral icon to open the red "Selection Info" box, then either click on the memo icon in the "Selection Info" box, or right-click on the excerpt and select "Add Memo(s)"

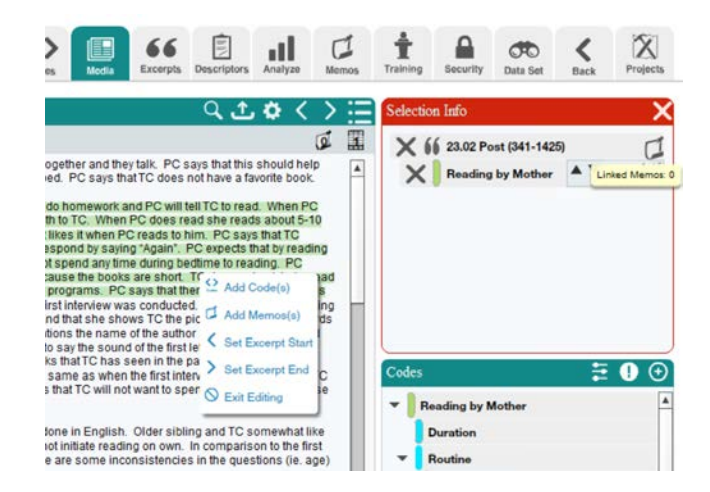

| dedoose                                                                                                    |                                       | Socratina's Demo Project   Logout   Account ¥ | 4)) 00 0 <b>8</b> 0 <b>2</b> 0 C |
|----------------------------------------------------------------------------------------------------|---------------------------------------|-----------------------------------------------|----------------------------------|
| Great Research Made Easy                                                                                                    | Link Memo to Document                 | -× A                                          | ~ < X                            |
|                                                                                                    | Oreate New Memo Q Link Existing Memos | Security                                      | Data Set Back Projects           |
| Document: 23.02 Post                                                                                                    | Memo Groups: Select or create a group | Info                                          |                                  |
| ₩ 🔒                                                                                                    | Ê                                     |                                               |                                  |
| PC says that TC plays with frie<br>him develop speaking skills. F                                                                                                    | What are you thinking?                |                                               |                                  |
| Interviewer cuts off PC. PC say<br>does read to TC it is during the<br>min. depending on the length it<br>enjoys the pictures. PC know<br>aloud TC will develop languag<br>usually only reads one book at<br>to. TC looks at the books on to<br>that make it difficult for anyone<br>differently when she reads to T<br>that TC does not understand a<br>TC do not talk while reading. T<br>book. TC cannot tell PC what |                                       |                                               | <b>200</b>                       |
| does not tell PC that he wants                                                                                                    |                                       |                                               |                                  |
| Older sibling will read about or                                                                                                    |                                       | iding by M                                    | other                            |
| reading together, PC knows this                                                                                                    |                                       | ration                                        | [                                |
| TC date paint writes colors a                                                                                                    |                                       | Bedtime Bi                                    | outine                           |
| and will show PC what he is d                                                                                                    |                                       | Marrie D.                                     |                                  |
| the lines PC will correct him an<br>these activities, PC knows this                                                                                                    |                                       | Norming As                                    | Juane                            |
| last two months this type of ad                                                                                                    |                                       | Other Rout                                    | ine                              |
|                                                                                                    |                                       | Acquency                                      |                                  |
|                                                                                                    | < >                                   | 66 Reading by O                               | thers 🔻                          |

• Click on the "Memos" icon in the main header to see all of the memos made

| ¢                       | A dedoose                                                                                                    |                                          |                                                                                         | Socratina's Demo Pro                                                                                                    | ject   Logout  Account ¥                                                                                                    | () 0⊘ 048 02                                              | • • • •               |
|-------------------------|----------------------------------------------------------------------------------------------------|------------------------------------------|-----------------------------------------------------------------------------------------|----------------------------------------------------------------------------------------------------|----------------------------------------------------------------------------------------------------|-----------------------------------------------------------|-----------------------|
| Media<br>Cohum<br>Cohum | Memos Filter by Search Search Date Created                                                                                                    | Showing 17 of 17<br>🗹 Select All         |                                                                                         |                                                                                                    | ا<br>Sort By<br>ط 1                                                                                                    | Switch to Grid View  To Date Created  Import + Create New | Projects              |
| 5 000 KKKKKKKKK         | Memo Groups          Find memo group         Reflection Memos       9         Assignments       3         Coding Memos       9         Milestone Memos       1 | title  big or small By Socratina 03/2017 | new title  4 or 5 By Societina 02/2017                                                  | 4 of 5?  my thooughts By Socratina (2/2017  g                                                                                                    | Desc field decision  why convert a continuous variable, the field name is this and new field is that By Societies 12/2018                                                                | <u></u>                                                   | 2<br>1<br>2<br>3      |
| Filters                 | Linked Items       V     Select linked Item(s).       No Linked Items selected                                                                                 | coding question 87                       | read by morn weight que<br>here are my thoughts about 4 or<br>5?<br>By Bocatina 12/2015 | New Reading by mother<br>Here are my thoughts about this<br>excerpt and how if fils into the<br>larger context of reading by<br>mother theory amidst all the<br>other reading by mother<br>excerpts.<br>By Sociating 05/2015 | Morn reading to child at n<br>Here are my thoughts about this except and how if fits into hie larger context of reading by mother theory amidst all the other reading by mother excepts. | ₹<br>2 3 4 5 Next>                                        | )<br>2<br>1<br>Last>> |
|                         | Clear Filters Delete                                                                                                    | Selected Select All Select No            | ne                                                                                      |                                                                                                    |                                                                                                    | Export Selected                                           | Add Media             |

#### **Analysis: Displaying Coding**

Analyzing means interpreting, synthesizing, and looking for patterns in data in order to draw a conclusion

- Which aspects of your data will best answer your research question?
  - You will never use all of your data!
  - Identify which units of analysis, codes, and comparisons or relationships are most important
  - Descriptors can help you see which codes apply to which categories

Your codes will consistently appear on the "Home" page to the left hand side.

- Click on the "Codes" icon in the main header
- The "Code count x Media" box shows how many codes are within each media source
- The "Code x Descriptor" box shows which codes associate with which descriptors. (You can change which descriptors you display.)

| (C) dedoose              |                       |      |       |        | Soci           | ratina's Dem | o Project | Logout | Account              | 単 •))    | 00              | 64 62      | 0 0      |
|--------------------------|-----------------------|------|-------|--------|----------------|--------------|-----------|--------|----------------------|----------|-----------------|------------|----------|
| Great Research Made Easy |                       | Home | Codes | Media  | 66<br>Excerpts | Descriptors  | Analyze   | Memos  | <b>†</b><br>Training | Security | OTO<br>Data Set | K<br>Back  | Projects |
| odes 🗄 🕽 🕥               | Code Count x Media    |      |       |        |                |              |           |        |                      |          | <u>l</u> (      | ث   🗳      | X C      |
| Reading by Mother        |                       |      |       |        |                |              |           |        |                      |          | Sort Field      | Title (Dow | n) 🔻     |
| Duration                 | ZOOM0004 Tr1.         |      |       |        |                |              |           |        |                      |          |                 |            |          |
| Routine                  | npr_Europe.m          |      |       |        |                |              |           |        |                      |          |                 |            |          |
| Bedtime Boutine          | Kids Playing          |      |       |        |                |              |           |        |                      |          |                 |            |          |
| Marchael Barris          | Head Start E          |      |       |        |                |              |           |        |                      |          |                 |            |          |
| Morning Routine          | Buckyballs M          |      |       |        |                |              |           |        |                      |          |                 |            |          |
| Other Routine            | Bruce at MNR          |      |       |        |                |              |           |        |                      |          |                 |            |          |
| Frequency                | 8.07 Pre              |      | -     |        |                |              |           |        |                      |          |                 |            |          |
| Reading by Others        | 8.03 Pre              |      |       |        |                |              |           |        |                      |          |                 |            |          |
| Pre-Writing Activities   | 0.00.0                |      |       |        |                |              |           |        |                      |          |                 |            | IMIL     |
| Letter Recognition       | Codes x Descriptor    |      |       |        |                |              |           |        |                      |          |                 | ث          | X 🕐      |
| Parent - Child Talking   |                       |      |       |        |                |              |           |        | Hit/Miss             | Sub-cod  | ie Count        | Normalize  | %        |
| School Prep Beliefe      | Field: ID             |      |       | • Freq | uency 🔾 V      | Veight       |           |        |                      |          |                 |            |          |
|                          | Reading by Mother     |      |       |        |                |              |           |        |                      |          |                 |            |          |
| Great Quotes             | [1-7937.3]            |      |       |        |                | 45.2%        |           |        |                      |          |                 |            | - H      |
|                          | [7937.3-15873.6] 0.0  | 19%a |       |        |                |              |           |        |                      |          |                 |            |          |
|                          | [15873.6-23809.9) 0.3 | 255  |       |        |                |              |           |        |                      |          |                 |            |          |
|                          | [23809.9-31746.2] 0.0 | 1956 |       |        |                |              |           |        |                      |          |                 | 10         | 0.0%     |
|                          | [31746.2-39682.4) 0.0 | 276  |       |        |                |              |           |        |                      |          |                 |            | w.w.w    |
|                          | [39682.4-47618.7) 0.0 | 7%a  |       |        |                |              |           |        |                      |          |                 |            |          |
|                          | [47618.7-55555)       |      |       |        |                |              | 53.8%     |        |                      |          |                 |            |          |

#### **Analysis: Descriptor Ratios**

To view descriptor information:

- Click on the "Analyze" tab in the main header
- Click "Quantitative Charts" under "Chart Selection"
- Click "Descriptor Ratios"
- This is where you can view the relative numbers of each of the sub-groups in your data. This is helpful to see the variation of the data set and also inspire research questions on certain groups within your data.

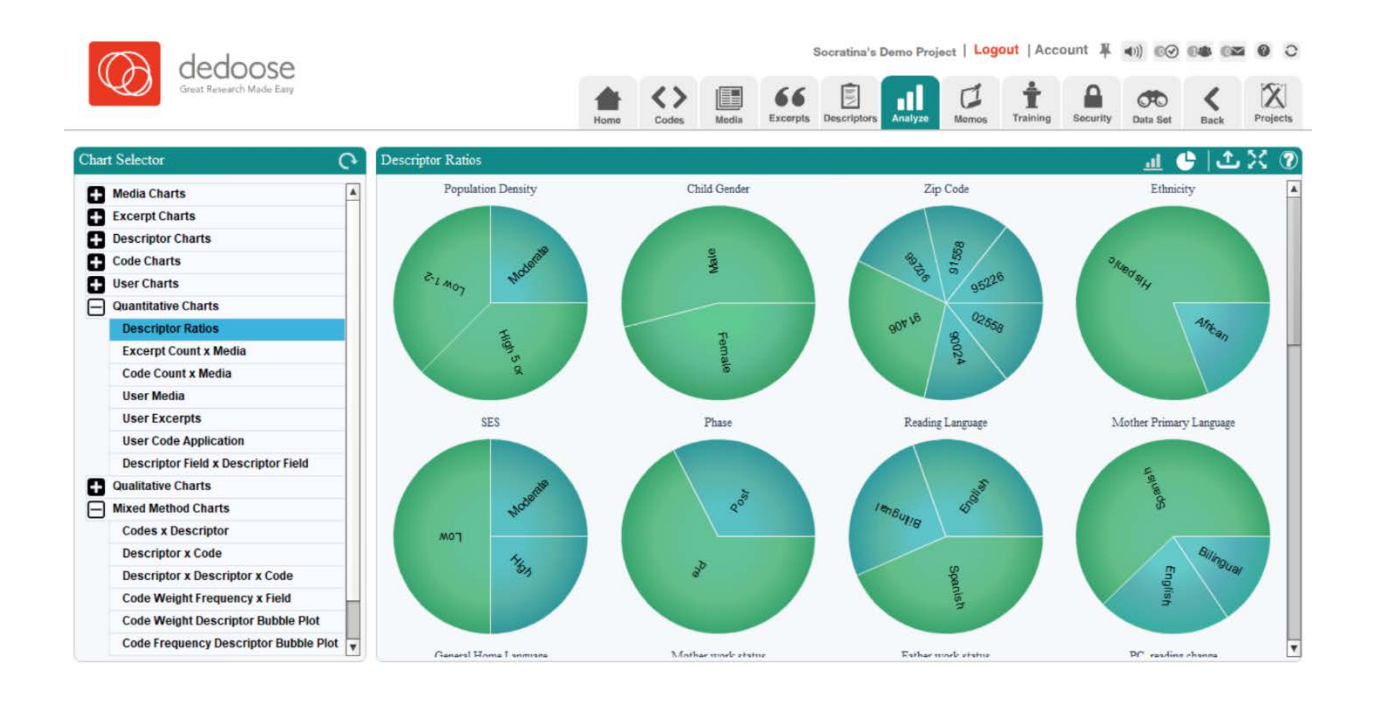

#### **Analysis: Code Application**

Code application allows you to see which codes are associated with which media sources.

To use code application:

- Click on the "Analyze" tab in the main header
- Click "Qualitative Charts" under "Chart Selector"
- Click "Code Application"

| Great Research Made Easy |                                | Но   | me   | <<br>Co | <b>&gt;</b><br>des | Mer  | đia  | 6<br>Exce | 6<br>orpts | Desc   | riptors | Ana  | alyze | (<br>M | emos  | Ť | Security | Data Set   | K<br>Back  | Projects |
|--------------------------|--------------------------------|------|------|---------|--------------------|------|------|-----------|------------|--------|---------|------|-------|--------|-------|---|----------|------------|------------|----------|
| Chart Selector           | Code Applications              |      |      |         |                    |      |      |           |            |        |         |      |       |        |       |   |          |            |            | <b>1</b> |
| + Media Charts           |                                |      |      |         |                    |      |      |           |            |        |         |      |       |        |       |   |          | Sort Field | Title (Dow | vn) 🔽    |
| Excerpt Charts           |                                | _    | _    | _       | -                  |      | _    |           | _          | _      | -       | _    | _     | _      |       |   |          |            |            |          |
| Descriptor Charts        |                                |      |      |         | tine               | tine |      |           |            |        |         |      |       |        |       |   |          |            |            | 1        |
| Code Charts              |                                |      |      |         | Rou                | Rout | utin |           |            |        |         |      |       |        |       |   |          |            |            |          |
| User Charts              |                                |      |      |         | me                 | Bui  | R.   |           |            |        |         |      |       |        |       |   |          |            |            |          |
| Quantitative Charts      | -                              | S L  |      |         | Bedt               | Morn | Othe | 2         |            | s      |         | Bu   | 50    |        |       |   |          |            |            |          |
| Qualitative Charts       |                                | othe | tion | ne      | -                  |      |      | nen       | thers      | tiviti | ition   | Talk | selie |        |       |   |          |            |            |          |
| Packed Code Cloud        |                                | N M  | Dura | South   |                    |      |      | requ      | oy Of      | g Ac   | uBoo    | pild | epB   | otes   |       |   |          |            |            |          |
| 3D Code Cloud            |                                | bui  |      | "       |                    |      |      | "         | ing t      | /tim   | Red     | -t-  | ol Pr | on     |       |   |          |            |            |          |
| Code Co-Occurrence       |                                | ead  |      |         |                    |      |      |           | ead        | re-V   | etter   | arer | cho   | reat   | otals |   |          |            |            |          |
| Code Application         | ZOOM0004 Tr1 WAV               | CZ ( | -    | -       | -                  | -    | -    |           | œ          | 0      | -       | ۵.   | S     | 0      | +     |   |          |            |            |          |
| Code Weight Statistics   | 2000004_111.000                |      | -    |         |                    |      |      |           |            |        | _       |      |       |        |       |   |          |            |            |          |
| Code Present / Absent    | npr_Europe.mp3                 |      | 1    |         | 1                  | 1    | 1    |           |            |        | 1       | 1    |       |        | 6     |   |          |            |            |          |
| Hixed Method Charts      | Kids Playing on Inclusive      | 1    |      | 1       |                    |      |      |           | 4          | 1      |         | 1    |       | 2      | 10    |   |          |            |            |          |
|                          | Head Start Educating Kids,     |      |      |         |                    |      |      |           |            |        |         |      |       |        |       |   |          |            |            |          |
|                          | Head Start Audio.mp3           | 1    |      | 1       |                    |      |      |           | 1          | 2      | 2       | -    |       | 2      | 8     |   |          |            |            |          |
|                          | Buckyballs Motor.mp4           |      |      | 1       |                    |      |      |           | 1          | 1      | 2       |      |       |        | 4     |   |          |            |            |          |
|                          | Bruce at MNRS Meeting 2016.jpg |      |      |         |                    |      |      |           |            | 2      | 1       |      |       |        | 3     |   |          |            |            |          |
|                          | 8.07 Pre                       | 1    | -    | 1       | 1                  |      | -    | 1         | 1          | 1      | 1       | 1    | 1     | -      | 6     |   |          |            |            |          |

• When you click on one of the numbers associated within a media source and code, all of the excerpts associated with that code in the media source will pop up

| Great Research Made Easy | ▲ <> III 66 🕄 .1 🖾 +                                                                                                    | Security Data Set Back Projects |
|--------------------------|----------------------------------------------------------------------------------------------------|---------------------------------|
| Chart Selector           | Selection: Head Start Audio.mp3: Pre-Writing Activities                                                                                                    | ± 0                             |
| Media Charts             | Matching Excerpts: 2 Matching Resources: 1                                                                                                    | Sort Field Title (Down) 🔫       |
| + Excerpt Charts         | Resource Head Start Audio.mp3 Added 10/29/2012 Username Socratina # Codes 1                                                                                                    |                                 |
| Descriptor Charts        | Audio excerpt with no transcript - mouse over or click to view                                                                                                    |                                 |
| Code Charts              | Y                                                                                                    |                                 |
| + User Charts            |                                                                                                    | _                               |
| Quantitative Charts      | Resource Head Start Audio.mp3 Added 02/29/2012 Username Socratina # Codes 3                                                                                                    |                                 |
| Qualitative Charts       | Audio excerpt with no transcript - mouse over of click to view                                                                                                    |                                 |
| Packed Code Cloud        | I                                                                                                    |                                 |
| 3D Code Cloud            |                                                                                                    |                                 |
| Code Co-Occurrence       |                                                                                                    |                                 |
| Code Application         |                                                                                                    |                                 |
| Code Weight Statistics   |                                                                                                    |                                 |
| Code Present / Absent    |                                                                                                    |                                 |
| Mixed Method Charts      |                                                                                                    |                                 |
|                          | Export Excerpts     Make Active Set     Add To Active Set     Remove From Active Set       Bruce at MNRS Meeting 2016 jpg     2     1     3       8.07 Pre     1     1     1     1     6 |                                 |

### Analysis: Co-occurrent Table

To use the co-occurrence table:

•

- Click on the "Analyze" tab in the main header
- Click "Qualitative Charts" under "Chart Selector"
- Click "Code Co-occurrence"

|      | Great Research Made Easy |                    | 1<br>Ho | ma   | <<br>co | ><br>des | Me       | dla   | Exce | 6<br>erpts | Desc   | riptors | An    | alyzo | (<br>M | I     | t<br>Training | Security | Data Set    | K<br>Back   | Projects   |
|------|--------------------------|--------------------|---------|------|---------|----------|----------|-------|------|------------|--------|---------|-------|-------|--------|-------|---------------|----------|-------------|-------------|------------|
| Char | t Selector O             | Code Co-Occurrence |         |      |         |          |          |       |      |            |        |         |       |       |        |       |               |          |             |             | ۲ (۲       |
| 0    | Media Charts             |                    |         |      |         |          |          |       |      |            |        |         |       |       |        |       |               |          | Include Ove | erlapping B | Excerpts 🔳 |
| ň    | Excerpt Charts           |                    | _       |      |         |          |          |       |      |            |        |         |       |       |        |       |               |          |             |             |            |
| ň    | Descriptor Charts        |                    |         |      |         | ne       | Pe       |       |      |            |        |         |       |       |        |       |               |          |             |             |            |
| ň    | Code Charts              |                    |         |      |         | Sout     | couti    | utine |      |            |        |         |       |       |        |       |               |          |             |             |            |
| ň    | User Charts              |                    |         |      |         | ne       | ng F     | Ro    |      |            |        |         |       |       |        |       |               |          |             |             |            |
| ň    | Quantitative Charts      | s                  |         |      |         | edti     | torni    | other | -    |            | -      |         | Bu    |       |        |       |               |          |             |             |            |
| Ā    | Qualitative Charts       | Geo                | ther    | G    | e       |          | ~        | 0     | enc  | ners       | initie | tion    | Talki | ellef |        |       |               |          |             |             |            |
| 0    | Packed Code Cloud        |                    | y Mc    | urat | outit   |          |          |       | nbau | y Ott      | Act    | uBo     | PIL   | D B   | tes    |       |               |          |             |             |            |
|      | 3D Code Cloud            |                    | d Du    | 0    | l≪      |          |          |       | ι.   | d Du       | ritin  | Rec     | t- CI | Pre   | ono    |       |               |          |             |             |            |
|      | Code Co-Occurrence       |                    | ead     |      |         |          |          |       |      | eadi       | N-a    | otter   | aren  | pout  | reat   | otals |               |          |             |             |            |
|      | Code Application         | Codes              | œ.      |      |         | -        | -        | -     | -    | Ω.         | ã.     | Ľ       | đ     | ő     | Ö      | ¥     |               |          |             |             |            |
|      | Code Weight Statistics   | Reading by Mother  |         | 8    | 9       | 6        | 4        | 1     |      | 13         | 11     | 45      | 5     | 5     | 2      | 78    |               |          |             |             |            |
|      | Code Present / Absent    | Duration           | 8       |      |         |          | 2        |       | 7    | 7          | 2      |         |       |       |        | 30    |               |          |             |             |            |
|      | Mixed Method Charts      | Routine            | 9       |      |         | 6        | 4        | 1     |      | 5          | 12     | 8       | 1     | 3     |        | 49    |               |          |             |             |            |
| -    |                          | Bedtime Routine    | 6       |      | 6       |          |          |       | -    |            | 6      | 5       |       |       | -      | 32    |               |          |             |             |            |
|      |                          |                    | , v     |      |         |          | <u> </u> | -     | _    |            |        |         |       |       | _      |       |               |          |             |             |            |
|      |                          | Morning Routine    | 4       | 2    | 4       | 3        |          |       |      | 2          | 4      |         |       |       |        | 26    |               |          |             |             |            |
|      |                          | Other Routine      | 1       |      |         |          | 1        |       |      | 1          |        | 1       |       |       |        | 7     |               |          |             |             |            |
|      |                          | Frequency          | 2       | 7    |         |          |          |       | -    | 8          | 2      | 3       |       | 1     |        | 23    |               |          |             |             |            |
|      |                          | Reading by Others  | 13      | 7    | 5       | 3        | 2        | 1     | 8    |            | 14     | 18      | 3     | 2     | ż      | 78    |               |          |             |             | Ŧ          |

Note: the left-most code is the parent code; indented codes are sub-codes.

• Click the box of two intersecting codes whose relationship you are interested in understanding

| CANALL W.              | Selection: Reading by Mother's Letter Recognition                                                                                                    |
|------------------------|----------------------------------------------------------------------------------------------------|
| Selector               | Matching Excerpts: 21 Matching Resources: 11                                                                                                    |
| Media Charts           | include Overlapping Exce                                                                                                    |
| Excerpt Charts         | Resource 19.04 Post Added 12/13/2016 Username Socratina # Codes 3                                                                                                    |
| Descriptor Charts      | In Its apanish. PC cannot read in english. TC enjoys being read to aloud because he remembers the story, and asks to be read                                                                                                    |
| Code Charts            | the child his more. Before belime, PC reads to                                                                                                    |
| User Charts            | (10A) Part (157 7A                                                                                                    |
| Quantitative Charts    | Resource 21.14 Pre Added 11/09/2016 Username Sol 75.04-7031 (051-241)                                                                                                    |
| Qualitative Charts     | Property to have exceened contact wan ns program, what are times is neglial about ns prog. If the area is the set of the reader to also because he remembers the ender the reader. To choose he reader to the reader to the reader |
| Packed Code Cloud      | E She used to come 2-3/wk to the program, but during the month in which the interview to very much. Sometimes TC adds PC to read to be read to be read to  |
| 3D Code Cloud          | Resource 21.14 Pre Added 11/09/2016 Username Soy being the the two may add the two may add the |
| Code Co-Occurrence     | PC reports to have excellent contact with HS program. What she thinks is helpful about HS prog. is the adjacenus the gets how. The interview added the                                                                                                    |
| Code Application       | engage. PC does not thing that there is any difficulty in her communication with HS prog. question again, and the PC responded that the is the used to CT control to come 2-3/why to the program, but during the month in which the interview reads to TC most of the time. PC reads one book                                                                                                    |
| Code Weight Statistics | to the child most of the time. If the books are Showing 3 of 3 Co                                                                                                    |
| Code Present / Absent  | Resource 19.01 Post Added 06/09/2016 Username Socratina # Codes 1                                                                                                    |
| Mixed Method Charts    | TC cannot write his name. He recites some letters of the alphabet, he only knows letters: A, B &C. TC only recognizes the letter "A. "TC cannot write the letters of the alphabet without copying or looking at them. TC cannot read any words. PC has tried to leach him the letters of the alphabet daily;                                                                                                    |
|                        | Resource 21.1 Post_Dan Added 05/26/2016 Username Socratina # Codes 1                                                                                                    |
|                        | Event Events Hake Addis Ret Add To Addis Ret Domain From Addis Ret                                                                                                    |

#### **Analysis: Query Data**

Querying your data allows you to select which codes you'd specifically like to analyze for a particular question.

To run queries:

- Go to the "Data Set" tab in the main header (it has the binoculars icon)
- Click on the "Codes" tab and then check "Filter none." Select the codes you would like to add to the query
- Click on the "Media" tab and select "Uncheck all" under "Columns." Then select relevant fields to include in your query.
- In the main field in the "Media" tab, click "Deactivate All." In the "Filters" box on the lower left hand side, you can open each category to select relevant values with which to filter your data. Panel,"
- Click the "Activate All" button to start your query
- Click on the "Dataset" tab and you can see that your data is queried and your analyses are filtered through this query. Make sure you name and save your data if you want to return to the query in the future!

Note: You'll know that you're looking at a specific data subset if the dataset tab is red—this will change what's displayed on your homepage as well.

| urrent Data Set            | Current Set Excerpts                                                                                                    |                            |                |
|----------------------------|----------------------------------------------------------------------------------------------------|----------------------------|----------------|
| Descriptors: 58/5          | Resource: Bruce at MNRS Meeting 2016.jpg Added 03/11/2017                                                                                                    | Username Socratina         | # Codes 1      |
| Resources: 98/9            | Image excerpt - mouse over or click to view                                                                                                    |                            |                |
| Users: 1/                  |                                                                                                    |                            |                |
| Codes: 3/1                 | Resource 1.04 Base Female Hispanic.docx Added 03/10/2017                                                                                                    | Username Socratina         | # Codes 3      |
| Excerpts: 151/42           | PC reads to TC in the afternoons. IsadkjfatdaktDuring reading, he pays a lot of attention and starts to repeat what PC is reading to him. PC reads to TC 2<br>Spanish, TC enjoys it a lot when he is read to aloud. PC says that he gets very excited, he likes to repeat | times/wk for about 30 mi   | inutes in      |
| Clear Current Set          | Resource 1.04 Base Female Hispanic.docx Added 03/10/2017                                                                                                    | Username Socratina         | # Codes 2      |
| Save Guirent Set           | PC is 29 years old and is not currently working. PC's husband is 35 years old and works part-line doing pardening work. TC is 5 years old. TC's brothe is 9 months old. There have no changes in the work schedule of anyone in the household since the first in          | r is 2 years old. TC's you | ungest sibling |
|                            | Resource 1.04_Base_Female_Hispanic.docx Added 02/09/2017                                                                                                    | Usemame Socratina          | # Codes 1      |
| mad Data Sate              |                                                                                                    |                            |                |
| aved Data Sets             |                                                                                                    | Created By                 | Created O      |
| Title                      | Description                                                                                                    | 1                          |                |
| Title<br>Practice data set | Description                                                                                                    | Socratina                  | 12/06/201      |

# Getting a Dedoose Account

Go to <u>www.dedoose.com</u> and click on the "Sign Up" button in the upper right hand corner.

| $\leftrightarrow$ | C û                          | (i) dedoose.com/signup                                                                                                    | … 🖸 🕁                                                                                                    | Q, Search                                                                             | 👱 III\ 🗎 💩                                                   | ▣ Ξ |
|-------------------|------------------------------|----------------------------------------------------------------------------------------------------|----------------------------------------------------------------------------------------------------|---------------------------------------------------------------------------------------|--------------------------------------------------------------|-----|
|                   |                              |                                                                                                    | SIGN UP                                                                                                    |                                                                                       |                                                              |     |
|                   | All new acc<br>\$10.95 per n | ounts are free for 1 month, no payment information required<br>nonth per user. Discounts are available for large groups. Ded<br>installations. Contact Dedoc | <ol> <li>Single user accounts are charged \$12.9<br/>pose also offers enterprise services such<br/>se for more information regarding our Enterprise</li> </ol> | 5 per month, while accounts with<br>as OAuth, SAML, ADFS, Enhanc<br>erprise services. | 5 or more users are chaged<br>ed Auditing, as well as onsite |     |
|                   |                              | Username *                                                                                                    |                                                                                                    | Required                                                                              |                                                              |     |
|                   |                              | Referred By                                                                                                    |                                                                                                    |                                                                                       |                                                              |     |
|                   |                              | Email *                                                                                                    |                                                                                                    |                                                                                       |                                                              |     |
|                   |                              | Promo Code                                                                                                    |                                                                                                    |                                                                                       |                                                              |     |
|                   |                              | Comments                                                                                                    |                                                                                                    |                                                                                       |                                                              |     |
|                   |                              |                                                                                                    |                                                                                                    |                                                                                       |                                                              |     |
|                   |                              |                                                                                                    | Submit                                                                                                    |                                                                                       |                                                              |     |